## FP93 **Program Controller** Instruction Manual

Thank you for purchasing a Shimaden product. Please check that the delivered product is the correct item you ordered. Please do not begin operating this product before you read this instruction manual thoroughly and understand its contents.

#### "Notice"

Please ensure that this instruction manual is given to the final user of the instrument.

#### "Preface"

This instruction manual is meant for those who will be involved in the wiring, installation, operation and routine maintenance of the FP93. It describes matters to be attended to in handling the FP93, how to install it, wiring, its functions and operating procedure. Keep this manual at the work site while handling the instrument and follow the guidance provided herein.

### SHIMADEN CO., LTD.

#### Contents

| 1. Safety Rules                                                                                                    | 3                    |
|----------------------------------------------------------------------------------------------------|----------------------|
| 2. Introduction                                                                                                    | 4                    |
| 2-1. Check before Use                                                                                                    | 4                    |
| 2-2. Handling Instruction                                                                                                    | 4                    |
| 3. Installation and Wiring                                                                                                    | 4                    |
| 3-1. Installation Site (environmental conditions)                                                                                                    | 4                    |
| 3-3. External Dimensions and Panel Cutout                                                                                                    | 5                    |
| 3-5. Terminal Layout                                                                                                    | 6                    |
| 3-6. Terminal Arrangement Table                                                                                                    | 6                    |
| 4. Names and Functions of Parts on Front Panel                                                                                                    | 7                    |
| 5. Explanation of Screens and Setting                                                                                                    | 9                    |
| 5-1. Parameter Flow                                                                                                    | 9                    |
| (1) How to Move from Screen Group to Screen Group and<br>Explanation of Screen Groups                                                                                                    | . 9                  |
| 5-2. Application of Power and Display of Initial Screen 1                                                                                                    | 13                   |
| 5-3. How to Change Screens 1                                                                                                    | 13                   |
| <ul> <li>(1) How to Change Screen Groups 0–5</li></ul>                                                                                                    | 13<br>13<br>14<br>14 |
| 5-4. Before Starting Up                                                                                                    | 14                   |
| <ul> <li>(1) Checking Wiring</li></ul>                                                                                                    | 14<br>14             |
| <ul> <li>(3) Setting Measuring Relige</li> <li>(4) Setting Control Mode</li> <li>(5) Setting Control Output Characteristic</li> <li>(6) Setting Other Data</li> <li>(7) Note on Initialization upon Change of Data</li> </ul> | 14<br>14<br>14<br>14 |
| 5-5. Explanation of Screen Group 0 and Setting                                                                                                    | 15                   |
| <ul> <li>(1) Setting HLD Execution</li></ul>                                                                                                    | 15<br>15<br>15       |
| 5-6. Explanation of Screen Group 1 and Setting 1                                                                                                    | 15                   |
| (1) Setting Start SV                                                                                                    | 15<br>15             |
| (3) Setting Time Signal                                                                                                    | 16                   |
| (4) Setting Event Output Action Point                                                                                                    | 16<br>16             |
| (6) Setting PV Start                                                                                                    | 16                   |
| (7) Setting Guarantee Soak Zone                                                                                                    | 17                   |
| (1) Setting Step SV                                                                                                    | 17<br>17             |
| (2) Setting Step Time                                                                                                    | 17                   |
| (3) Setting PID No.                                                                                                    | 17<br>17             |
| (1) Setting ON/OFF of FIX Mode                                                                                                    | 17                   |
| (2) Setting FIX SV Value                                                                                                    | 17<br>17             |
| (4) Setting FIX Event Output Action Point                                                                                                    | 17                   |
| 5-9. Explanation of screen Group 4 and Setting 1                                                                                                    | 18                   |
| <ul><li>(1) Setting Outputs of PID Nos. 1–6</li><li>(2) Setting Zone PID</li></ul>                                                                                                    | 18<br>18             |

| 5-10. Explanation of Screen Group 5 and Setting           | . 18      |
|-----------------------------------------------------------|-----------|
| (1) Setting the Number of Patterns                        | 18        |
| (2) Setting Time Unit                                     | .19<br>19 |
| (4) Setting Input Abnormality Mode                        | 19        |
| (5) Setting FIX Shift at Program End                      | 19        |
| (6) Setting Measuring Range Code                          | .19       |
| (8) Setting Input Scaling                                 | 19        |
| (9) Setting PV Bias                                       | 19        |
| (10) Setting PV Filter                                    | 19        |
| (12) Setting Proportional Cycle                           | 19        |
| (13) Setting SV Limiter                                   | 20        |
| (14) Setting External Control Input                       | 20        |
| (16) Setting Status Output (DO)                           | 21        |
| (17) Setting Analog Output                                | 21        |
| (19) Setting Keylock                                      | 21        |
| 5-11. Measuring Range Codes Table                         | .22       |
| 6 Operation and Euloctions                                | 23        |
|                                                           | .20       |
| 6-1. Using FIX Mode                                       | .23       |
| 6-2. Setting Target Value (SV) (FIX Mode)                 | .23       |
| 6-3. Setting Output Manually                              | .23       |
|                                                           | .23       |
| 6-5. PID Action                                           | .24       |
| 6-6. Manual Reset                                         | .24       |
| 6-7. Output Lower Limit and Higher Limit Setting Limiters | .24       |
| 6-8. Proportional Cycle Time                              | .24       |
| 6-9. Zone PID                                             | .25       |
| 6-10. External Control Input (DI)                         | .25       |
| 6-11. Events                                              | .26       |
| 6-12. Setting Event Standby Action                        | .26       |
| 6-13. Diagrams of Alarm Actions Selectable as Event       | .26       |
| 6-14. Event Execution During Reset                        | .26       |
| 6-15. Event Output and Status Output Actions              | .26       |
| 6-16. Time Signal                                         | .27       |
| 6-17. Status (DO) Output                                  | .28       |
| 6-18 Auto Return Function                                 | 28        |
| 6-19 Notes on RAM as Communication Memory Mode            | 28<br>28  |
|                                                           | . 20      |
| /. Error Codes, Causes and Remedies                       | .28       |
| 8. Record of Parameter Setting                            | .29       |
| 9. Specifications                                         | . 33      |

#### 1. Safety Rules

For matters regarding safety, potential damage to equipment and/or facilities, additional instructions and notes are indicated by the following headings.

#### 

This heading indicates hazardous conditions that could cause injury or death of personnel unless extreme caution is exercised.

#### 

This heading indicates hazardous conditions that could cause damage to equipment and/or facilities unless extreme caution is exercised.

#### Note

This heading indicates additional instructions and/or notes.

The mark 1 ④ represents a protective conductor terminal. Make sure to ground it properly.

The FP93 Program Controller are control instruments designed for industrial use to control temperature, humidity and other physical values. Avoid using it for control of devices which may seriously affect the human life. When used, adequate and effective safety measures must be taken. No warranty is valid in the case of an accident arising from the use of this product without such safety measures.

#### 🕂 WARNING

• For using this instrument, house it in a control box or the like lest terminals should be in contact with a person.

- Don't draw out the instrument from the case. Don't let your hand or a conductive body in the case. It may lead to serious injury or death due to an electric shock.
- Make sure to ground protective conductor terminals.

### 

• To avoid damage to connected equipment, facilities or products due to a fault of the product, safety measures must be taken before usage, such as the installation of a fuse, an overheating protection device and the like. No warranty is valid in the case of an accident arising from the use of this product without such safety measures.

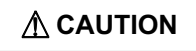

- The <u>A</u> mark on the plate affixed to the instrument: On the terminal nameplate affixed to the case of this instrum
- On the terminal nameplate affixed to the case of this instrument, the alert mark  $\Lambda$  is printed. This is to warn you of the risk of electric shock which may result if the charger is touched while being energized.
- As a means to turn the power off, a switch or a breaker should be installed in the external power circuit to be connected to the power terminal of the instrument. Fix the switch or the breaker adjacently to the instrument in a position which allows it to be operated with ease, with an indication that it is a means of turning the power off. Use a switch or a breaker which meets the requirement of IEC60947.
- Fuse:

Since the instrument does not have a built-in fuse, do not forget to install a fuse in the power circuit to be connected to the power terminal. A fuse should be positioned between a switch or a breaker and the instrument and mounted on the L side of the power terminal.

Fuse rating / characteristics: 250V AC 1A / medium lagged or lagged type.

- Use a fuse which meets the requirement of IEC60127.
- Voltage / current of a load to be connected to the output terminal and the alarm terminal should be within a rated range.
- Otherwise, the temperature will rise to reduce the life of product and/or to result in problems with the product. For rated voltage/current, see "9. Specifications" of this manual.

The output terminal should be connected with a device which meets the requirements of IEC61010.

- A voltage / current different from that of the input specification should not be applied to the input terminal.
- It may reduce the life of the product and/or result in problems with the product. For rated voltage / current, see "9. Specifications" of this manual.
- In the case of voltage or current input, the input terminal should be connected to a device which meets the requirement of IEC61010.

The instrument is provided with a draft hole for heat discharge. Take care to prevent metal and other foreign matters from getting into it. Failure to do so may result in trouble with the instrument or may even cause a fire.

• Don't block the draft hole or allow dust or the like to stick to it. A rise in temperature or insulation failure may result in a reduction of the life of the product and/or problems with it or may cause a fire.

For spaces between installed instruments, refer to "3-3. External Dimensions and Panel Cutout."

- It should be noted that repeated tolerance tests against voltage, noise, surge, etc. may lead to deterioration of the instrument.
- Users are prohibited from remodeling the product or abnormal use of it.
- It takes 30 minutes to display the correct temperature after applying power to the Program Controller. (Therefore, turn the power on more than 30 minutes prior to the operation.)

#### 2. Introduction

#### 2-1. Check before Use

This product has been fully inspected for quality assurance prior to shipment. Nevertheless, you are requested to make sure that there is no error, damage or shortage of delivered items by checking the model codes and the external view of the product and the number of accessories.

① Confirmation of Model Codes

Check the model codes stuck to the case of the product to ascertain if the respective codes designate what were specified when you ordered it, referring to the following code table:

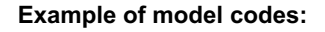

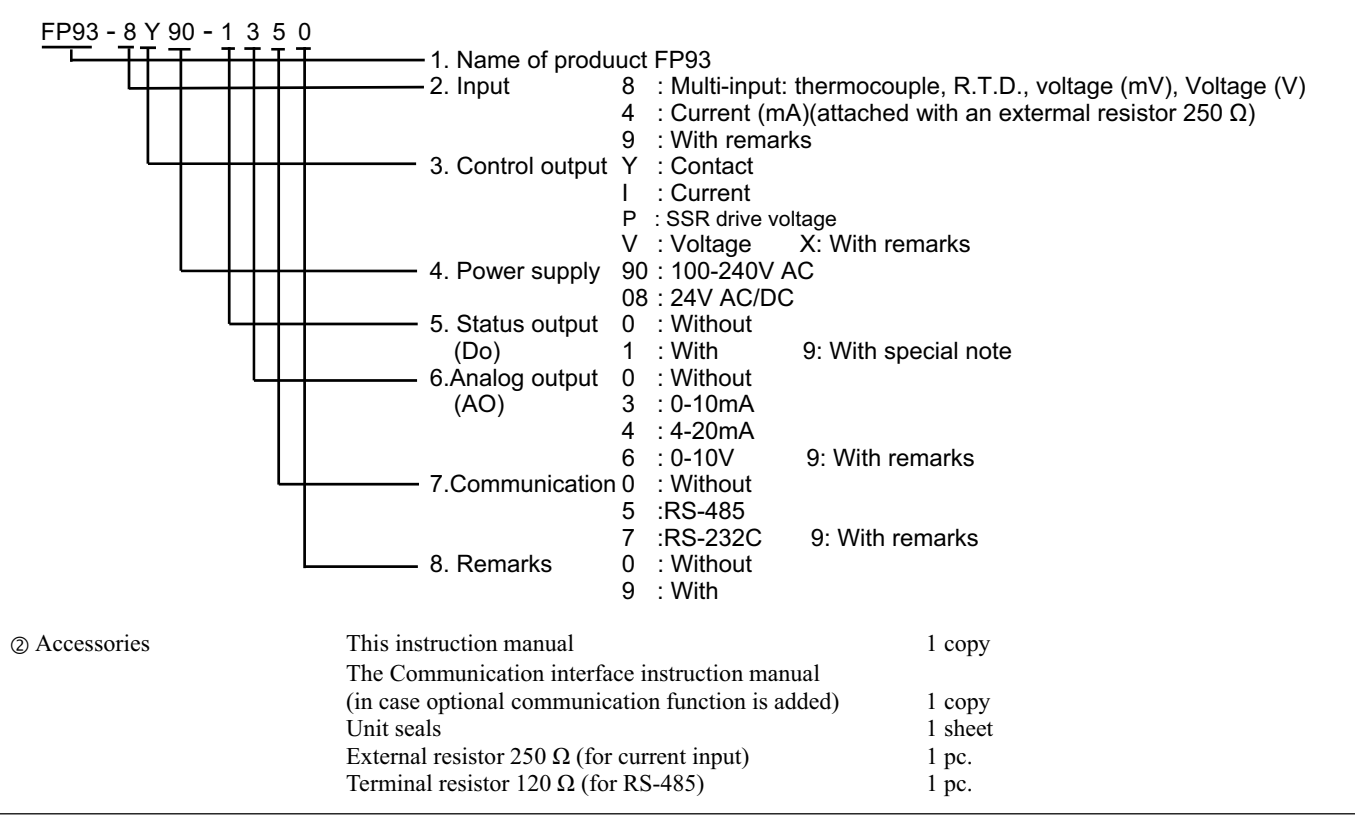

NOTE: For any problem with the product, shortage of accessories or request for information, please contact our sales agent.

#### 2-2. Handling Instruction

- ① Don't operate the keys on the front panel with a hard or sharply pointed object. Operate the keys only by softly touching them by your fingertips.
- ② When cleaning the instrument, wipe it gently with a dry cloth. Never use solvent such as a thinner.

#### 3. Installation and Wiring

#### 3-1. Installation Site (environmental conditions)

This instrument should not be used in any of the places mentioned below. Selection of these places may result in trouble with the instrument, damage to it or even a fire.

① Where flammable gas, corrosive gas, oil mist and particles that can deteriorate electrical insulation are generated or abundant.

- ② Where the temperature is below -10 °C (14 °F) or above 50 °C (122 °F).
- ③ Where the relative humidity is above 90%RH or below dew point.
- ④ Where highly intense vibration or impact is generated or transferred.
- (5) Near high voltage power lines or where inductive interference can affect the operation of the instrument.
- <sup>©</sup> Where the instrument is exposed to dew drops or direct sunlight.
- $\bigcirc$  Where the height is above 2000 m.
- Outdoors.
- Where the instrument is exposed to the flow of blowing air.

NOTE: The environmental conditions belong to the installation category II of IEC60664 and the degree of pollution is 2.

#### **∧** CAUTION

For safety's sake and to protect the functionality of the product, don't draw out its body from the case. If it needs to be drawn out for replacement or repair, contact our sales agent.

- ① Cut a hole for mounting the controller in the panel by referring to the cutout drawing in Section 3-3.
- ② The panel thickness should be 1.0–4.0 mm.
- ③ As the instrument is provided with pawls for fixing, just press it firmly from the front of the panel. The case is fixed to the panel by means of the pawls.
- ④ The FP93 is designed as a panel-mounting model. Never use it without mounting on the panel.

#### 3-3. External Dimensions and Panel Cutout

#### External dimensions

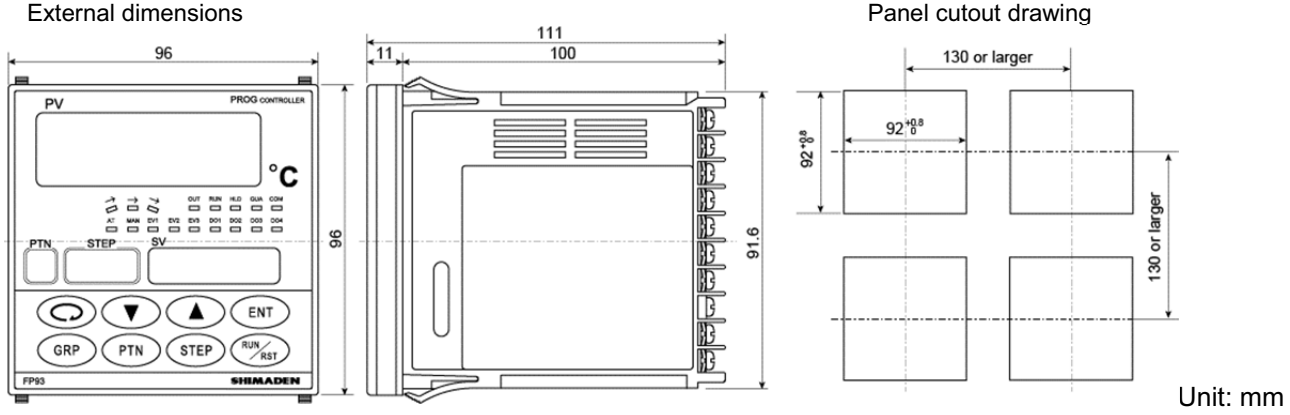

#### 3-4. Wiring

In wiring operation, close attention should be paid to the following:

|--|

- Make sure to disconnect this instrument from any power source during wiring operation to prevent an electric shock.
- Be certain that the protective conductor terminal (  $\bigoplus$  ) is properly grounded. Otherwise, an electric shock may result.
- To prevent an electric shock, don't touch wired terminals and other charged elements while they are being energized.
  - ① In wiring operation, follow the terminal layout shown in Section 3-5 and the terminal arrangement in Section 3-6 and make sure to carry out the correct wiring.
  - ② Use press-fit terminal which fits an M3.5 screw and has a width of 7 mm or less.
  - (3) In case of thermocouple input, use a compensating cable compatible with the selected type of thermocouple.
  - (4) In the case of R.T.D. input, the resistance of a single lead wire must be 5  $\Omega$  or less and the three wires must have the same resistance.
  - (5) The input signal wire must not be accommodated with a high-voltage power cable in the same conduit or duct.
  - © Shield wiring (single point grounding) is effective against static induction noise.
  - ⑦ Twisting the input wires at short and equal intervals is effective against electromagnetic induction noise.
  - (1) In wiring for power supply, use a wire or cable whose performance is equal to or higher than the 600V vinyl insulated wire having a sectional area of 1 mm<sup>2</sup> or larger.
  - (a) The wire for grounding must have a sectional area of 2 mm<sup>2</sup> or larger and must be grounded at a grounding resistance of 100  $\Omega$  or less.
  - Clamp the screws of terminals firmly. Clamping torque: 1.0 N m (10kgf cm)
  - ① If the instrument appears to be easily affected by power supply noise, use a noise filter to prevent malfunctioning.
  - 1 Mount the noise filter on the grounded panel and make wire connection between the noise filter output and the power line terminals of the controller as short as possible.

#### Make this wire as short as possible.

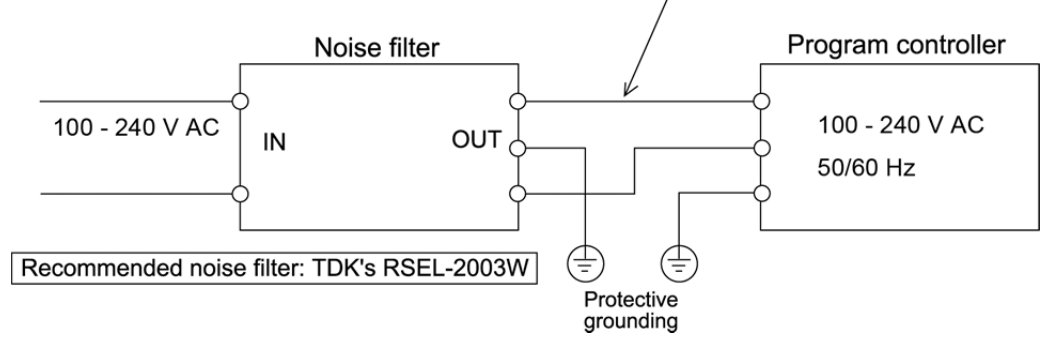

#### 3-5. Terminal Layout

(Follow the terminal layout and terminal arrangement table shown below in your wiring operation.)

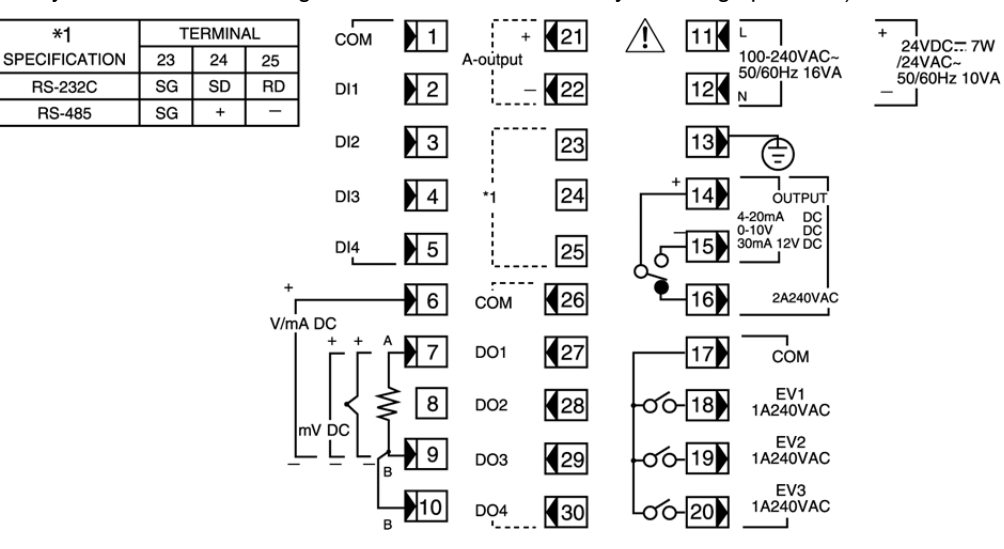

#### 3-6. Terminal Arrangement Table

| Name of terminal       | Description / Code                                       | Terminal No. |
|------------------------|----------------------------------------------------------|--------------|
| Power supply           | 100–240V AC/24V AC: L, 24V DC: +                         | 11           |
|                        | 100–240V AC/24V AC: N, 24V DC: -                         | 12           |
| Protective conductor   | Protective grounding ④                                   | 13           |
| Input                  | Voltage (V) Current (mA): +                              | 6            |
|                        | R.T.D.: A, thermocouple/Voltage (mV): +                  | 7            |
|                        | R.T.D.: B, thermocouple/Voltage (mV, V), Current (mA): - | 9            |
|                        | R.T.D.: B                                                | 10           |
| Control output         | Contact: COM, SSR drive voltage/Voltage/Current: +       | 14           |
|                        | Contact: NO, SSR drive voltage/Voltage/Current: -        | 15           |
|                        | Contact: NC                                              | 16           |
| Event output           | СОМ                                                      | 17           |
|                        | EV1                                                      | 18           |
|                        | EV2                                                      | 19           |
|                        | EV3                                                      | 20           |
| Analog output          | +                                                        | 21           |
| (option)               | _                                                        | 22           |
| Communication          | SG                                                       | 23           |
| (option)               | RS-232C: SD, RS-485: +                                   | 24           |
|                        | RS-232C: RD, RS-485: -                                   | 25           |
| External control input | СОМ                                                      | 1            |
|                        | DI1                                                      | 2            |
|                        | DI2                                                      | 3            |
|                        | DI3                                                      | 4            |
|                        | DI4                                                      | 5            |
| Status output (DO)     | СОМ                                                      | 26           |
| (option)               | DO1                                                      | 27           |
|                        | DO2                                                      | 28           |
|                        | DO3                                                      | 29           |
|                        | DO4                                                      | 30           |

NOTE 1: With thermocouple, voltage, or current input, shorting across B and B terminal will cause an error. Leave terminal No.10 open.NOTE 2: With voltage (V) or current (mA) input, don't connect anything with terminal No.7. Any connection with it may cause problems with the instrument.

#### 4. Names and Functions of Parts on Front Panel

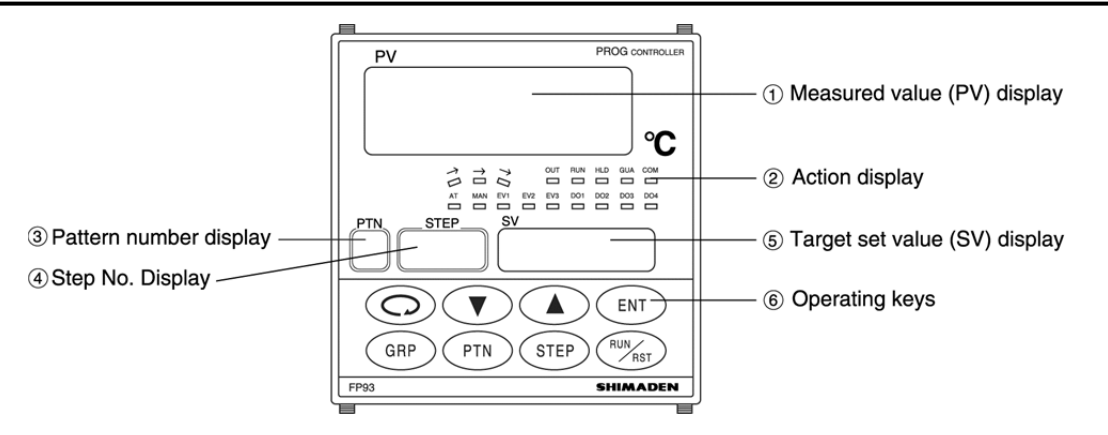

| Name                               | Function                                                                                                    |  |
|------------------------------------|----------------------------------------------------------------------------------------------------|--|
| ① Measured value (PV)              | (1) Present measured value is displayed in the screen group 0. (red)                                                                                                    |  |
| ② Action display                   | <ul> <li>(2) Type of parameter is shown on each parameter screen.</li> <li>(1)   </li> <li>(green) Ascending action lamp <ul> <li>Lights while level step is in execution.</li> <li>(2) → (green) Level action lamp</li> <li>Lights while level step is in execution.</li> <li>(3)   <ul> <li>(3)   <ul> <li>(green) Descending action lamp</li> <li>Lights while level step is in execution.</li> </ul> </li> <li>(4) OUT (green) Control output lamp</li> <li>Lights when contact or SSR drive voltage output is ON, goes out when output turns OFF.</li> <li>For current or voltage output, brightness increases or decreases in proportion to output.</li> <li>(5) RUN (green) RUN action lamp</li> <li>Lights while FIX is in execution.</li> <li>Blinks while FIX is in execution.</li> <li>(6) HLD (green) HLD action lamp</li> <li>Lights when contact or solvension (Hold) is set while program is in execution.</li> <li>(7) GUA (green) GUA action lamp</li> <li>Lights when a program execution (guarantee soak).</li> <li>(7) GUA (green) GUA action lamp</li> <li>Lights in case PV value does not reach a set range of deviation values when moving to level step during program execution (guarantee soak).</li> <li>(8) COM (green) Communication action lamp</li> <li>Lights when COM mode is selected in case the instrument includes the communication option. The lamp does not light if local is selected as communication mode.</li> <li>(9) AT (green) Manual control output action lamp</li> <li>Blinks while AT is in execution. The lamp lights during standby for AT and goes out when AT action comes to an end or is terminated.</li> <li>(10) MAN (green) Manual control output action lamp. Lights when event output 1 turns ON. EV2 (orange) Event output 1 output action lamp. Lights when event output 1 turns ON. EV2 (orange) Event output 3 output action lamp. Lights when event output 2 turns ON. EV2 (orange) Event output 3 output action lamp. Lights when event output 1 turns ON. EV2 (orange) Event output 3 output action lamp. Lights when status output 1 turns ON. DO3 (gr</li></ul></li></ul></li></ul> |  |
| ③ Pattern number display           | (1) Pattern No. currently selected is displayed. (green)                                                                                                    |  |
| ④ Step No. Display                 | <ol> <li>(1) Step No. currently in execution is displayed. (green)</li> <li>(2) Step No. currently set in screen group 2 is displayed.</li> <li>(3) PID No. currently set in screen group 4 is displayed.</li> </ol>                                                                                                    |  |
| ⑤ Target set value (SV)<br>display | <ul> <li>(1) Target set value is displayed on the basic screen of screen group 0. (green)</li> <li>(2) Present output value is displayed in % on the output monitor screen of screen group 0.</li> <li>(3) Selected item and set value are displayed on each parameter screen.</li> </ul>                                                                                                    |  |

| Name             | Function                                                                                                    |  |
|------------------|----------------------------------------------------------------------------------------------------|--|
| 6 Operating keys | (1) (parameter) key                                                                                                    |  |
|                  | • Pressing this key on any screen calls the next screen onto display.                                                                                |  |
|                  | • Pressing this key continuously for 3 seconds calls the initial screen of screen group 5.                                                           |  |
|                  | (2) (up) key                                                                                                    |  |
|                  | • Used to increase a numerical value on a numerical value setting screen.                                                                            |  |
|                  | • Used to select an item on an item selection screen.                                                                                                |  |
|                  | (3) (down) key                                                                                                    |  |
|                  | • Used to decrease a numerical value on a numerical value setting screen.                                                                            |  |
|                  | • Used to select an item on an item selection screen.                                                                                                |  |
|                  | (4) (entry) key                                                                                                    |  |
|                  | • Used to register a set data changed by means of the ( ) or ( ) key on each screen (the decimal point of the rightmost digit goes out).             |  |
|                  | • When pressed for 3 seconds continuously on output (OUT) screen, this key switches between                                                          |  |
|                  | automatic output and manual output.                                                                                                    |  |
|                  | (5) <b>(group)</b> key                                                                                                    |  |
|                  | • When pressed in the middle of setting in screen groups 1, 3, 4 or 5, the initial screen of the group is called onto display.                       |  |
|                  | • When pressed in the screen group 2, the initial screen of screen group 1 is called onto display.                                                   |  |
|                  | • When pressed on the basic screen, the display moves to screen group 1, screen group 3, screen group 4 and the basic screen in the order mentioned. |  |
|                  | • When pressed on the initial screen of screen group 5, the basic screen is called.                                                                  |  |
|                  | (6) (fm) (pattern) key                                                                                                    |  |
|                  | • When pressed during stop (RST) on the basic screen, a starting pattern can be selected. It is registered by pressing the (ND) key                  |  |
|                  | • This key is used to move to other screen groups. For details, refer to "5-1. Parameter Flow" or "5-5. Explanation of Screen Group 0 and Setting."  |  |
|                  | (7) (1) (step) key                                                                                                    |  |
|                  | • This key is used to move to other screen groups. For details, refer to "5-1. Parameter Flow" or                                                    |  |
|                  | "5-5. Explanation of Screen Group 0 and Setting."                                                                                                    |  |
|                  | (8) (run/reset) key                                                                                                    |  |
|                  | • When pressed continuously for 3 seconds on the basic screen, execution (RUN) and stop (RST) are switched.                                          |  |
|                  | • When pressed in any of screen groups 1–5, the preceding screen is returned onto display.                                                           |  |
|                  |                                                                                                    |  |

#### 5. Explanation of Screens and Setting

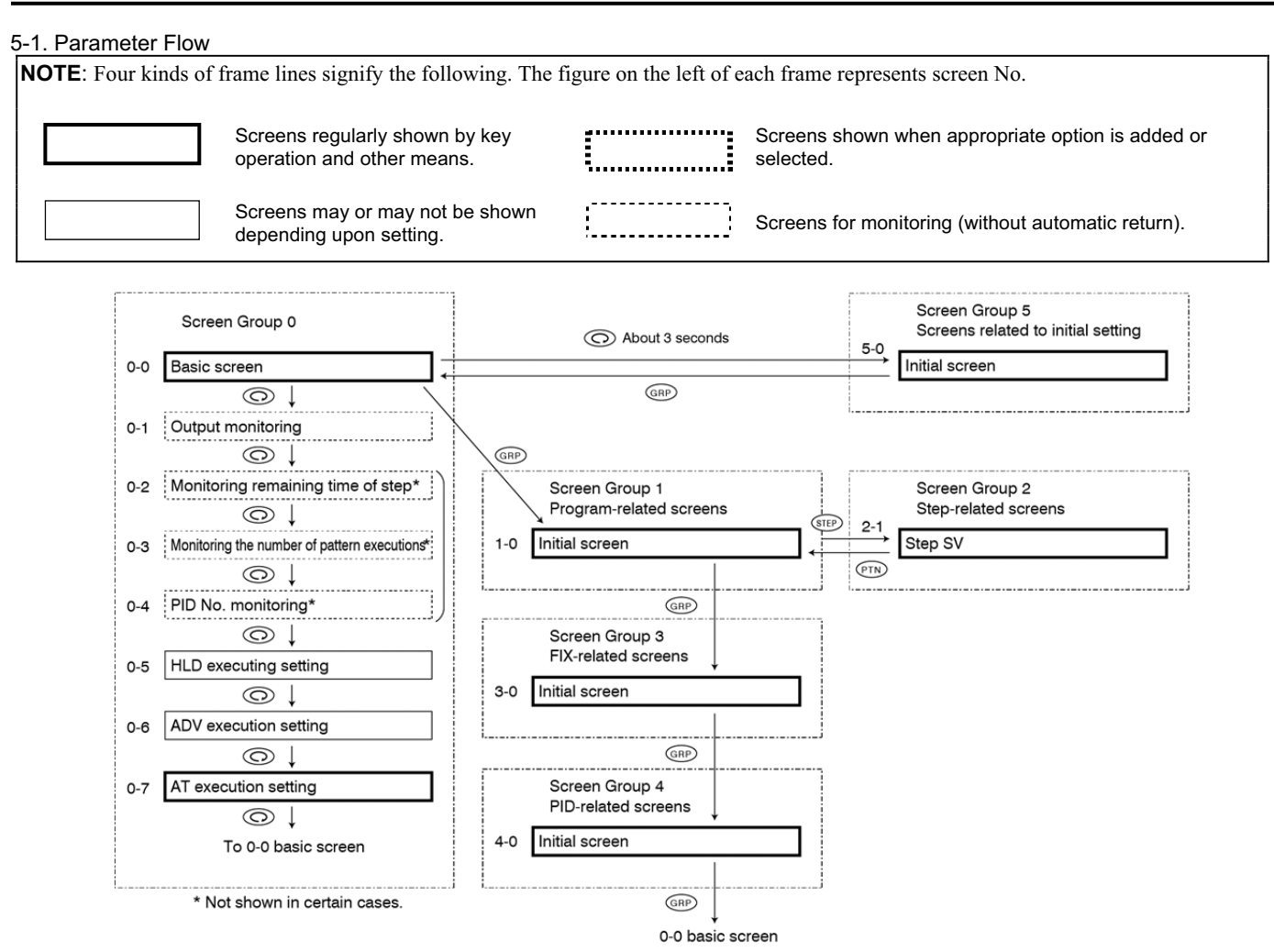

- (1) How to Move from Screen Group to Screen Group and Explanation of Screen Groups
- NOTE 1: To move among screen groups 0, 1, 3 and 4, press the R key on the basic screen of screen group 0 or the initial screens of screen group 1, 3 or 4.
- **NOTE 2**: To move between screen groups 0 and 5, pressing the () key for 3 seconds continuously on the basic screen of screen group 0 calls the initial screen of screen group 5, and pressing the () key on the initial screen of screen group 5 calls the basic screen of screen group 0.
- **NOTE 3**: Pressing the <sup>(C)</sup> key in any screen group calls the next screen and pressing it on the last screen of a screen group calls the initial screen.
- NOTE 4: A key shown above and outside a chain line frame ( ) surrounding each screen group means that you can move from any of the screen within the frame to a designated screen by pressing that key. (This applies to screen groups 1, 2, 3, 4 and 5.) Example: → Screen Group ;
- **NOTE 5**: The screen group 1 has patterns 1–4. (One pattern has 16 setting screens.) The number of patterns is selectable (which is set on the 5-1 screen; the initial value is 4).
- **NOTE 6**: The screen group 2 has steps 1 to 40 (one step containing three setting screens). The number of steps is selectable (which is set on the 1-2 screen; the initial value is 10).
- **NOTE 7**: The screen group 4 has 6 PID Nos. (Each having 8 setting screens) and Zone PID.
- **NOTE 8**: Within a screen group, you can move from screen to screen by pressing an appropriate key indicated in screen sequences (which are shown in the following page on).

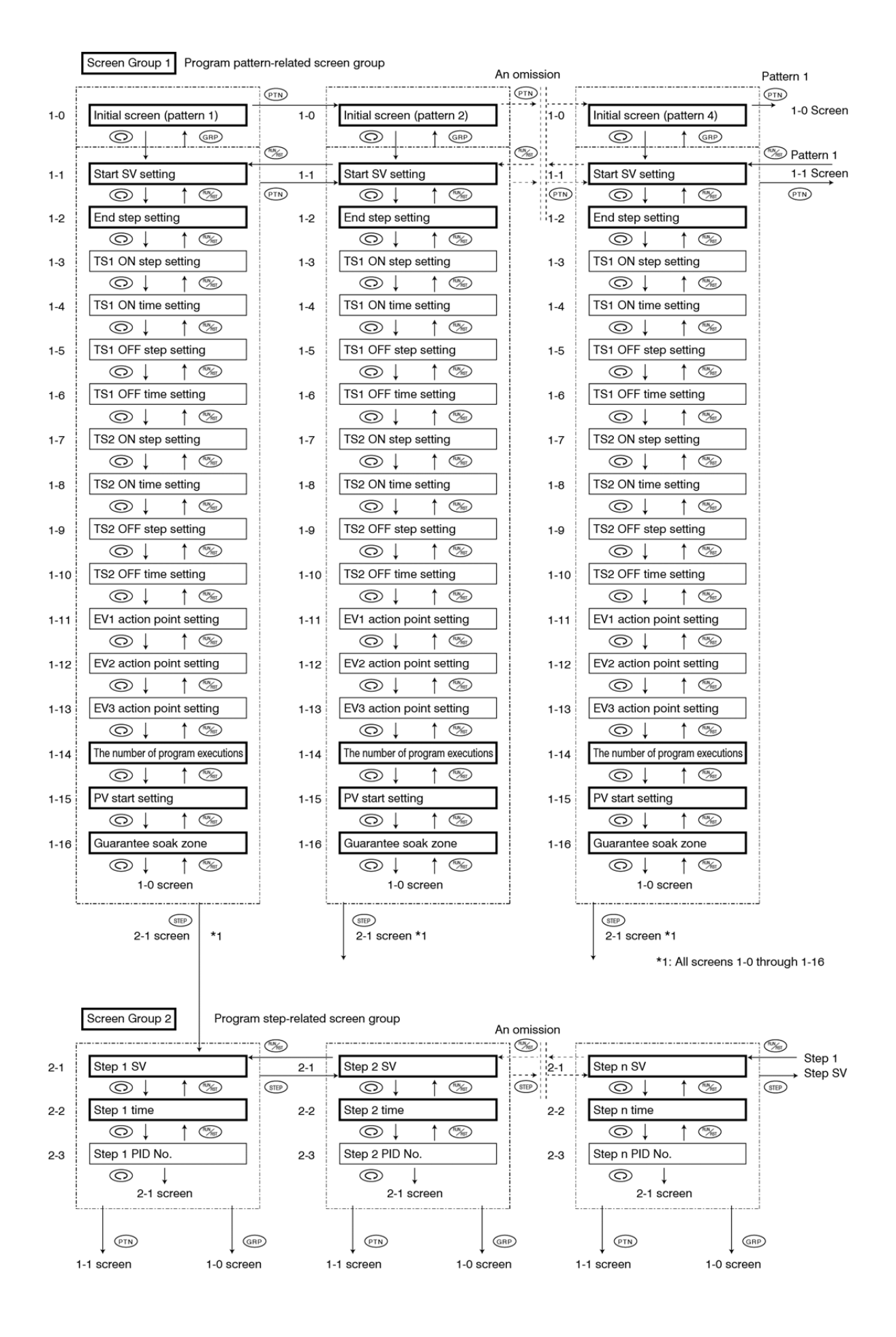

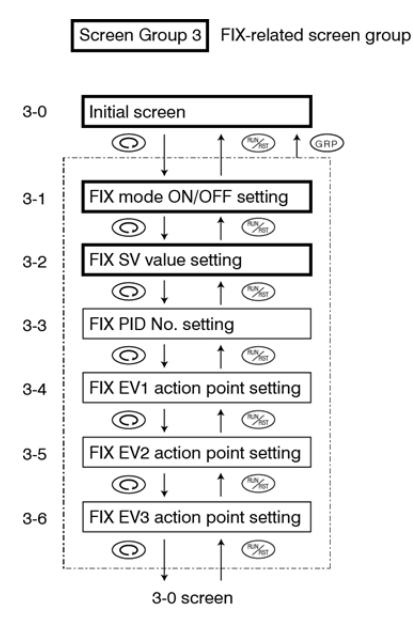

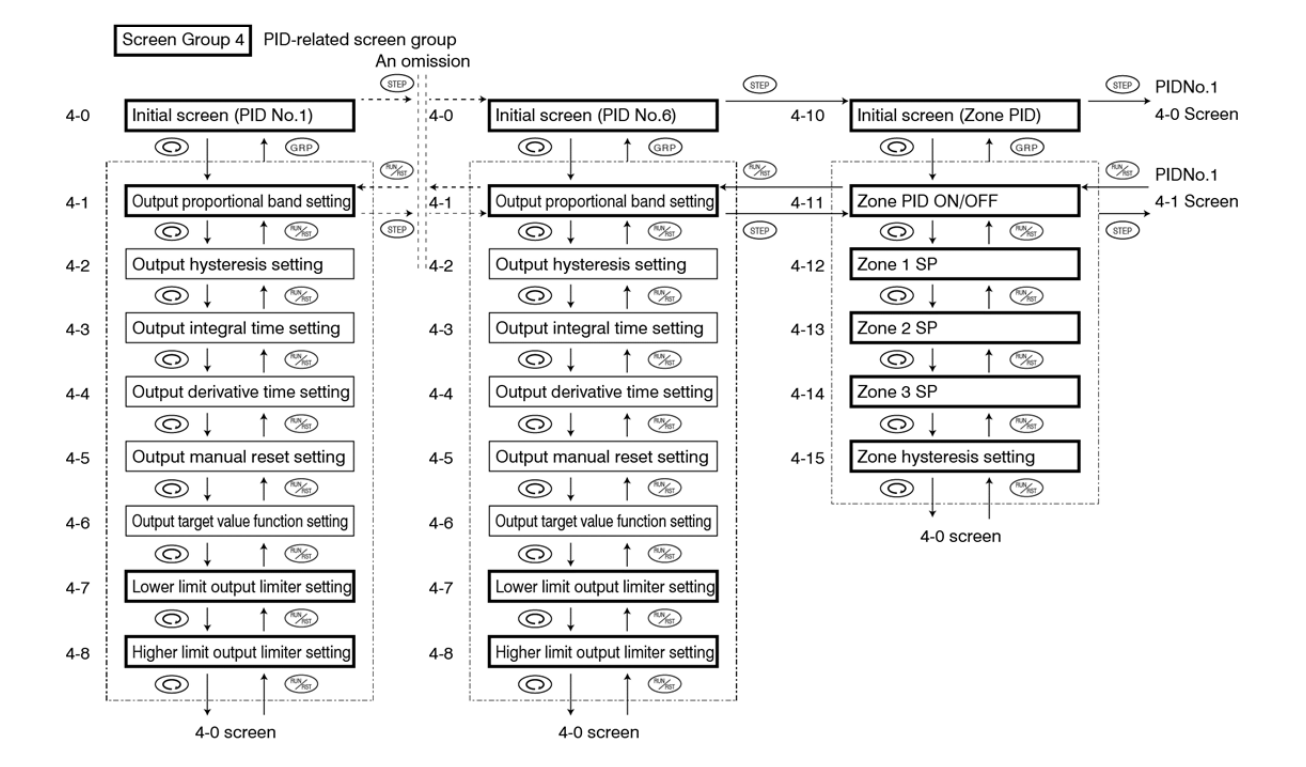

- 11 -

#### Screen Group 5

Initial setting screen group Screen

| 5-0  | Initial screen                                  |
|------|-------------------------------------------------|
|      |                                                 |
|      |                                                 |
|      |                                                 |
| E 1  | the number of notterne patting                  |
| 5-1  |                                                 |
| 5-2  |                                                 |
| J-2  |                                                 |
| 5-3  | With/without power failure compensation setting |
| 00   |                                                 |
| 5-4  | Input abnormality mode setting                  |
|      |                                                 |
| 5-5  | FIX shift at program end setting                |
|      |                                                 |
| 5-6  | Measuring range code setting                    |
|      |                                                 |
| 5-7  | Input unit setting                              |
|      |                                                 |
| 5-8  | Input scaling lower limit value setting         |
|      |                                                 |
| 5-9  | Input scaling higher limit value setting        |
| 5-10 | Input scaling decimal point position setting    |
| 0-10 |                                                 |
| 5-11 | PV Bias setting                                 |
|      |                                                 |
| 5-12 | PV filter setting                               |
|      |                                                 |
| 5-13 | Output control characteristics setting          |
|      |                                                 |
| 5-14 | Proportional cycle setting                      |
| E 15 | SV/ limiter lower limit value patting           |
| 5-15 |                                                 |
| 5-16 | SV limiter higher limit value setting           |
| 1    |                                                 |
| 5-17 | External control input 2 action code setting    |
|      |                                                 |
| 5-18 | External control input 3 action code setting    |
| 5-19 | External control input 4 action code setting    |
| 0.0  |                                                 |
| 5-20 | Event output at reset setting                   |
|      |                                                 |
| 5-21 | Event output 1 type setting                     |
|      |                                                 |
| 5-22 | Event output 1 hysteresis setting               |
| 5.00 | Event output 1 standby action softing           |
| J-23 |                                                 |
|      | 5-24 screen                                     |
|      |                                                 |
|      |                                                 |
|      |                                                 |

| 5-24 Event output 2 type setting<br>5-25 Event output 2 hysteresis setting<br>5-26 Event output 2 standby action setting<br>ⓒ ↓ ↑<br>5-26 © ↓ ↑                                                                                                    |
|----------------------------------------------------------------------------------------------------|
| <ul> <li>5-24 Event output 2 type setting</li> <li>5-25 Event output 2 hysteresis setting</li> <li>5-26 Event output 2 standby action setting</li> <li>○ ↓ ↑ <sup>®</sup></li> </ul>                                                                                                    |
| Image: Specific stress       5-25       Event output 2 hysteresis setting       Image: Specific stress       Image: Specific stress       5-26       Event output 2 standby action setting       Image: Specific stress       Image: Specific stress <t< td=""></t<>                                                                                                    |
| <ul> <li>5-25 Event output 2 hysteresis setting</li> <li>5-26 Event output 2 standby action setting</li> <li>○ ↓ ↑ <sup>®</sup></li> </ul>                                                                                                    |
| Image: Solution setting       5-26       Event output 2 standby action setting       Image: Optimized standard standard standa |
| 5-26 Event output 2 standby action setting                                                                                                    |
|                                                                                                    |
|                                                                                                    |
| 5-27 Event output 3 type setting                                                                                                    |
|                                                                                                    |
| 5-28 Event output 3 hysteresis setting                                                                                                    |
|                                                                                                    |
|                                                                                                    |
| 5-29 Event output 3 standby action setting                                                                                                    |
|                                                                                                    |
| 5-30 Status output 1 action code setting                                                                                                    |
|                                                                                                    |
| 5-31 Status output 2 action code setting                                                                                                    |
|                                                                                                    |
| 5-32 Status output 3 action code setting                                                                                                    |
|                                                                                                    |
| 5-33 Status output 4 action code setting                                                                                                    |
|                                                                                                    |
| 5-34 Analog output type setting                                                                                                    |
|                                                                                                    |
| 5-35 Analog output scaling lower limit setting                                                                                                    |
|                                                                                                    |
| 5-36 Analog output scaling higher limit setting                                                                                                    |
| ©↓ ↑ ™                                                                                                    |
| 5-37 Communication mode setting                                                                                                    |
|                                                                                                    |
| 5-38 Communication protocol Setting                                                                                                    |
|                                                                                                    |
| 5-39 Communication address setting                                                                                                    |
|                                                                                                    |
| 5-40 Communication speed setting                                                                                                    |
|                                                                                                    |
| 5-41 Communication data format setting                                                                                                    |
|                                                                                                    |
| 5-42 Start character setting                                                                                                    |
|                                                                                                    |
| 5-43 BCC operation type setting                                                                                                    |
|                                                                                                    |
| 5-44 Delay time setting                                                                                                    |
|                                                                                                    |
| 5-45 Communication memory mode setting                                                                                                    |
|                                                                                                    |
| 5-46 Communication mode type setting                                                                                                    |
|                                                                                                    |
| 5-47 Keylock setting                                                                                                    |
|                                                                                                    |
|                                                                                                    |
|                                                                                                    |
|                                                                                                    |

↓ | 5-0 screen

#### 5-2. Application of Power and Display of Initial Screen

When power is applied, the initial screen and two screens are displayed successively, each for about 1 second as shown below. Then the basic screen is displayed.

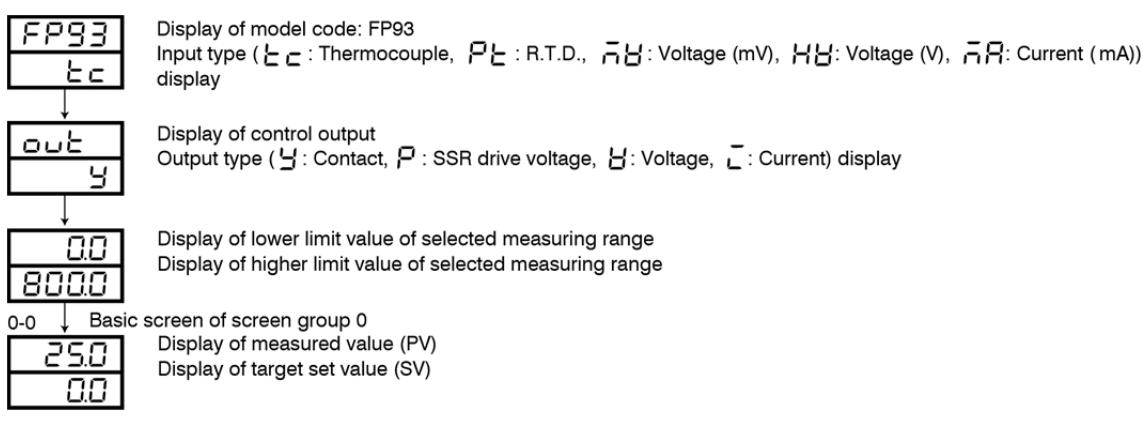

5-3. How to Change Screens

- (1) How to Change Screen Groups 0-5
  - Pressing the (RP) key on the basic screen of screen group 0 calls the initial screen of screen group 1.
  - Pressing the 🔘 key on the basic screen of screen group 0 continuously for 3 seconds calls the initial screen of screen group 5.
  - Pressing the *see* key on any screen of screen group 1 calls the 2-1 screen of screen group 2.
  - Pressing the (RP) key on the initial screen of screen group 1 calls the initial screen of screen group 3.
  - Pressing the (RP) key on any of the screens of screen group 2 calls the initial screen of screen group 1.
  - Pressing the (RP) key on the initial screen of screen group 3 calls the initial screen of screen group 4.
  - Pressing the (RP) key on the initial screen of screen group 4 calls the basic screen of screen group 0.
  - Pressing the IPP key on the initial screen of screen group 5 calls the basic screen of screen group 0.
  - Pressing the (RP) key on any screen midway of screen group 0, 1, 3, 4 or 5 calls the initial screen of the screen group.
  - Pressing the 🐨 key on any screen midway of screen group 1, 2, 3, 4 or 5 calls the preceding screen. (Nevertheless, to return to the initial screen in screen group 1 or 4, you have to press the 🐵 key or press the 💿 key continuously to
  - move to the last screen of the group before returning to the initial screen.

How to move among 0–4 screen groups

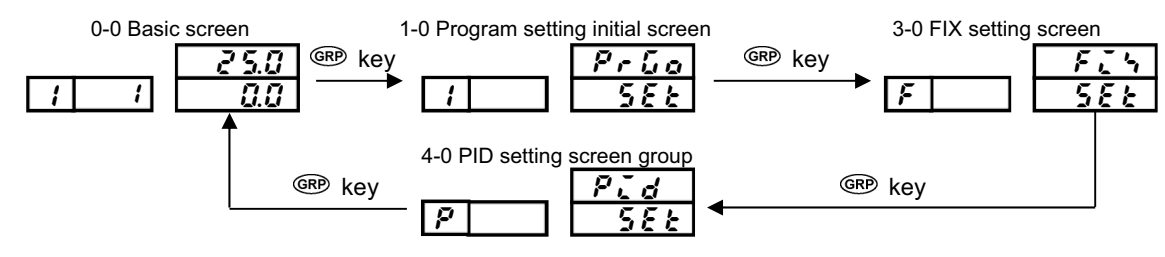

② How to move between screen group 0 and screen group 5

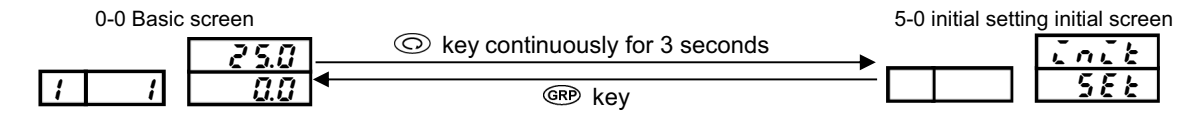

(2) How to Change Screen in Screen Group 0

Every time the () key is pressed, the next screen is called, and the basic screen is called from the last screen.

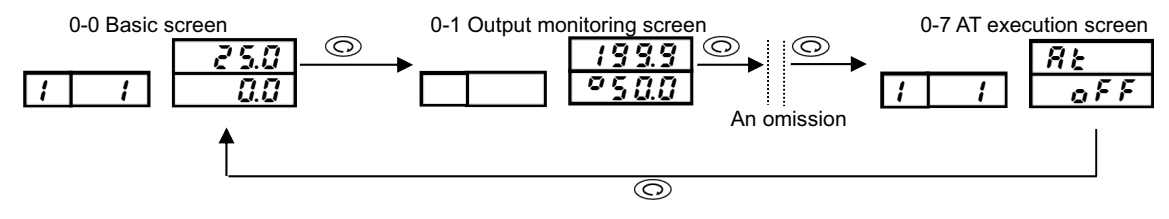

#### (3) How to Change Screen in Screen Group 3

Every time the 💿 key is pressed, the next screen is called, and the basic screen is called from the last screen. Pressing the 🛸 key calls the preceding screen.

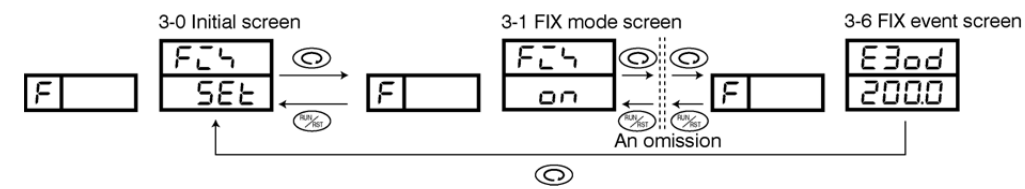

#### (4) How to Change Set Values (Data)

To change data on a screen which is called by pressing the  $\bigcirc$  key, use the  $\checkmark$  or  $\heartsuit$  key, and register the changed data by pressing the N key.

#### 5-4. Before Starting Up

To begin with, check the wiring and carry out the following on the respective setting screens. (Factory-set items and items already set by equipment manufacturers need not be set here.)

| (1) Checking Wiring             |                                                                                                    |
|---------------------------------|----------------------------------------------------------------------------------------------------|
|                                 | : Check that the wiring to connected terminals is carried out properly. If the power line is erroneously connected to other terminals, it may cause burnout.                                                                                                    |
| (2) Applying power              |                                                                                                    |
|                                 | : Apply operating power. The controller is energized and the data display and other lamps light.                                                                                                    |
| (3) Setting Measuring Range     |                                                                                                    |
|                                 | : Select a code from the list of measuring range codes on the 5-6 Measuring range code setting screen. For current, voltage or mV input, lower/higher limit values and the position of decimal point of the contents of display in response to input signal should be set. |
|                                 | (Depending on a selected code, selection on the 5-7, 5-8 and 5-9 is also required.)                                                                                                    |
| (4) Setting Control Mode        |                                                                                                    |
|                                 | : In the case of ON-OFF (two-position) action, call the 4-1 Output proportional band setting screen of screen group 4 and select OFF for P and register it.                                                                                                    |
| (5) Setting Control Output Cha  | iracteristic                                                                                                    |
|                                 | : On the 5-13 Control output characteristics setting screen, select either RA (heating action) or DA (cooling action) for Act according to the purpose of use and register it.                                                                                             |
| (6) Setting Other Data          |                                                                                                    |
|                                 | : Input necessary items such as program, event action and external input of program control. Record necessary data in "8. Record of Parameter Setting" and input them.                                                                                                    |
| (7) Note on Initialization upon | Change of Data                                                                                                    |
|                                 | When a set data on manywing range and input unit higher/lower limit value of input scaling event output                                                                                                    |

: When a set data on measuring range code, input unit, higher/lower limit value of input scaling, event output type, analog output type or the like is changed, related data is initialized and resetting is required.

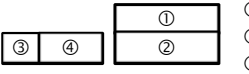

 Measured value display (PV display) ② Target set value display (SV display) ③ Pattern No. display (PTN display) ④ Step No. display (STP display)

#### 5-5. Explanation of Screen Group 0 and Setting

0-0 Basic screen

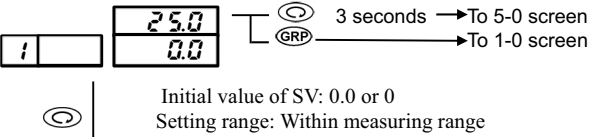

PV display : Display of measured value (PV) SV display : Display of target set value (SV) and change of setting (in FIX mode) PTN display : Display of pattern No. currently in execution. STP display \_: Display of step No. currently in execution. When the PTN key is pressed in the state of stop (RST), thedecimal point of PTN display blinks to enable you to select a start pattern. Upon selection, press the END key to register. In the event you do not register in 3 minutes, the preceding state returns. When F (FIX) mode has been selected, FIX SV value can be changed by means of the  $\bigcirc$  or  $\bigcirc$  key. When the key is pressed for 3 seconds

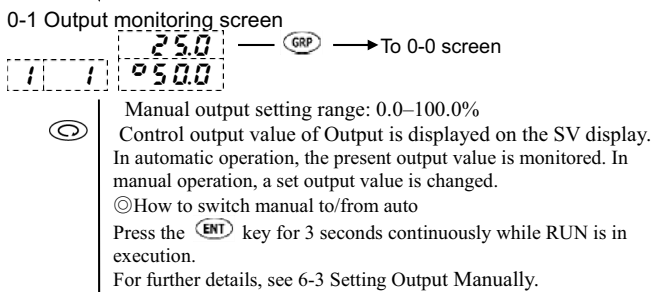

on this screen, RUN is put into execution.

#### 0-2 Step remaining time monitoring screen

basic screen is returned.

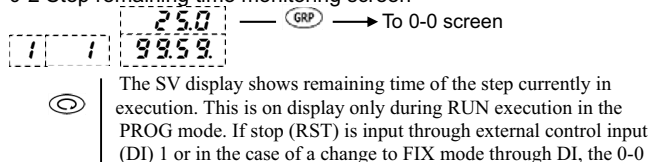

#### 0-3 Monitoring screen for the number of pattern executions 25.0 - GRP → To 0-0 screen

|   | E 3.0 |
|---|-------|
|   |       |
|   |       |
|   |       |
| 1 |       |
|   |       |

The present number of executions is shown on the SV display. 0 This is on display only when RUN is in execution in the PROG mode. If stop (RST) is input through external control input (DI) 1 or in the case of a change to FIX mode through DI, the 0-0 basic screen is returned.

0-4 PID No. monitoring screen

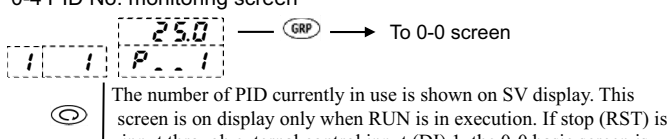

input through external control input (DI) 1, the 0-0 basic screen is returned.

(1) Setting HLD Execution

#### 0-5 HLD execution setting screen

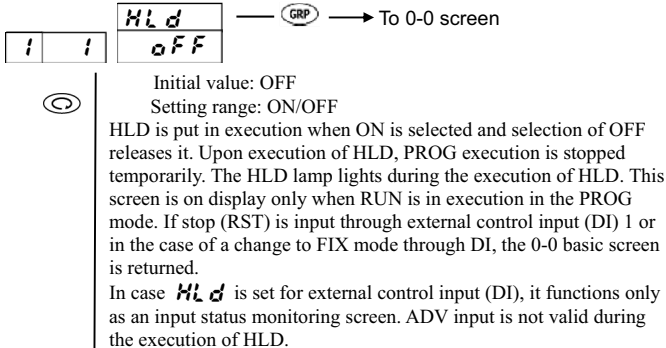

To 0-6 screen

Ť

#### (2) Setting ADV Execution 0-6 ADV execution setting screen

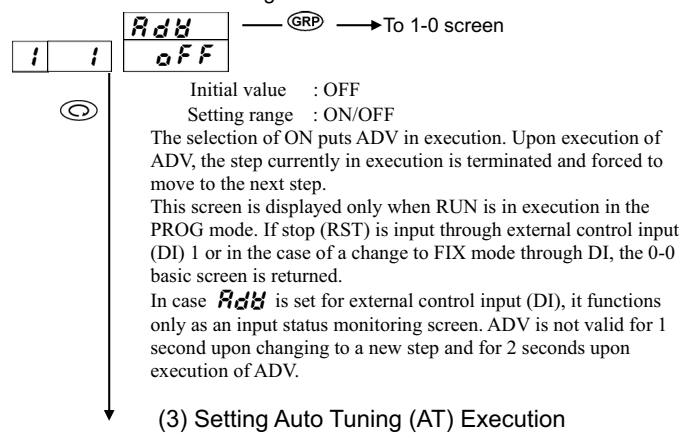

0-7 AT execution setting screen

| <b>3</b> • • • • <b>3</b> • • • • <b>3</b> • • • • • <b>3</b> • • • • • • • • • • • • • • • • • • • |
|----------------------------------------------------------------------------------------------------|
| $R_{k}$                                                                                             |
| 1 1 off                                                                                             |
| (RP) (C) Initial value: OFF                                                                         |
| Setting range: ON/OFF                                                                               |
| The selection of ON puts AT in execution and AT is released when                                    |
| OFF is selected. AT execution is possible only when RUN is in                                       |
| execution and the AT lamp blinks during AT execution. The lamp                                      |
| lights during standby.                                                                              |
| While AT is in execution, setting and changing are not possible                                     |
| except releasing AT execution, keylock setting, communication                                       |
| mode switching, and RUN/RST, HLD and ADV setting on the                                             |
| basic screen.                                                                                       |
| ↓ For further details, refer to "6-4. Auto Tuning (AT)."                                            |
|                                                                                                    |

To 0-0 basic screen

#### 5-6. Explanation of Screen Group 1 and Setting

1-0 Initial screen (pattern 1)

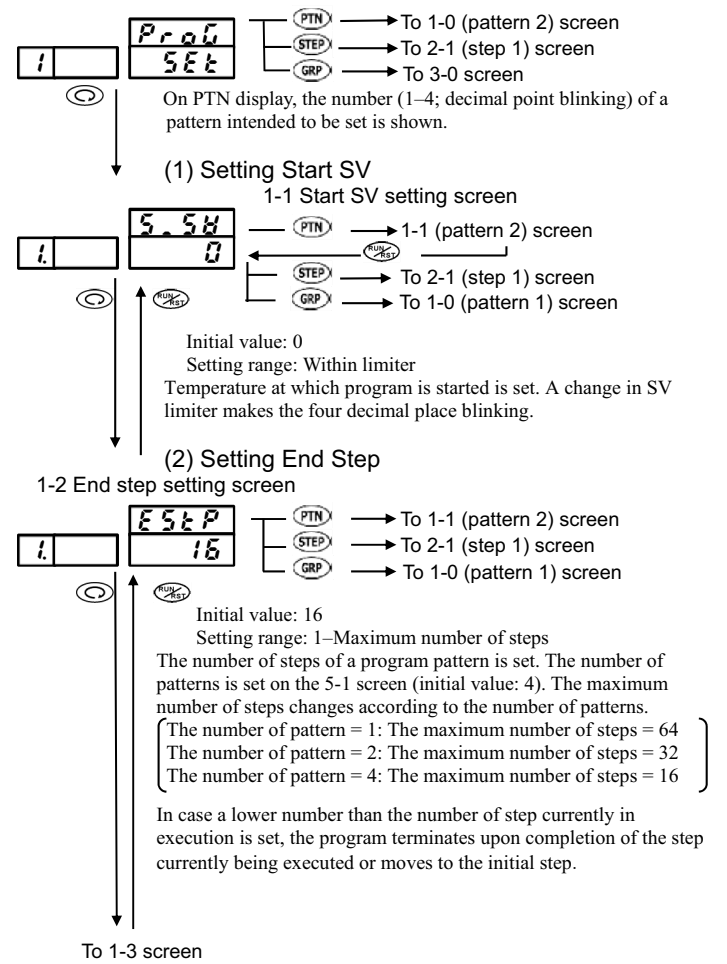

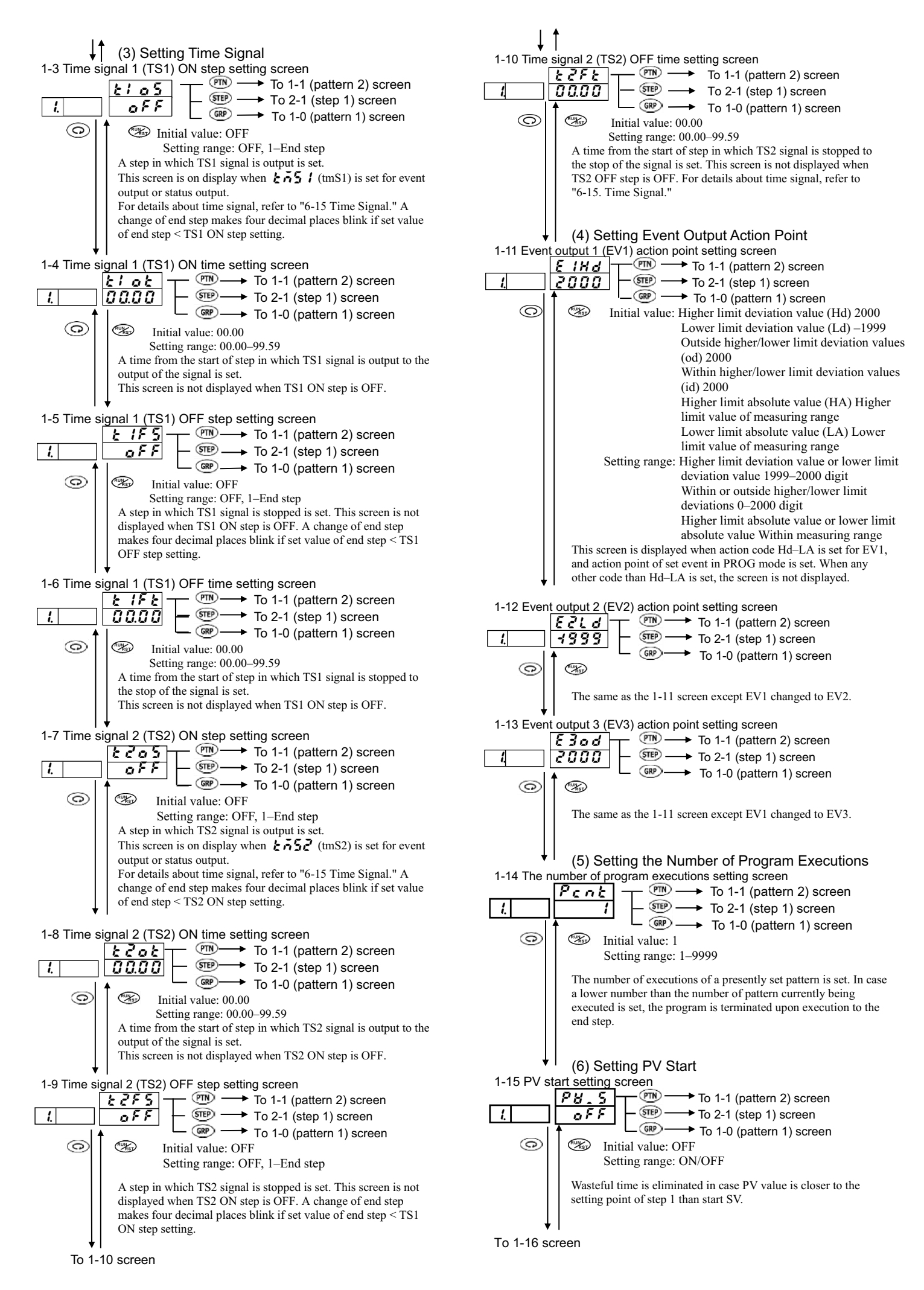

<sup>- 16 -</sup>

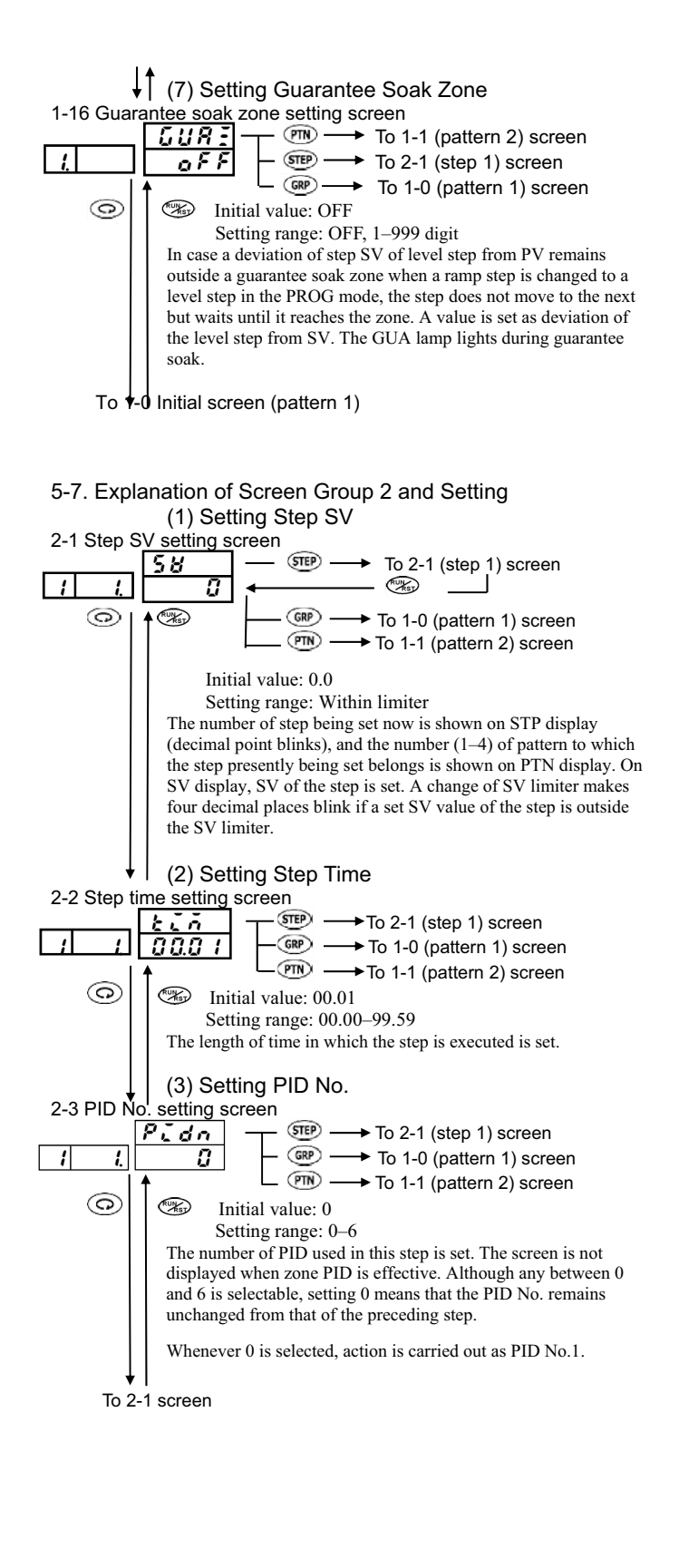

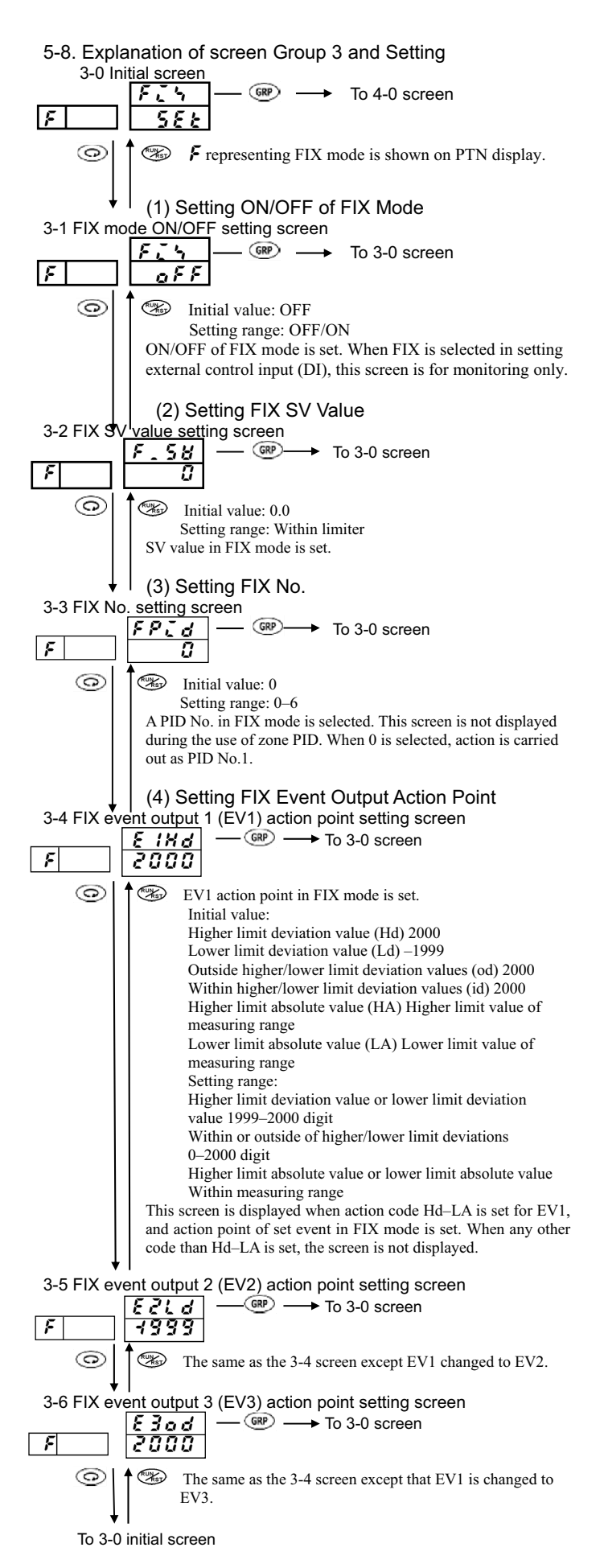

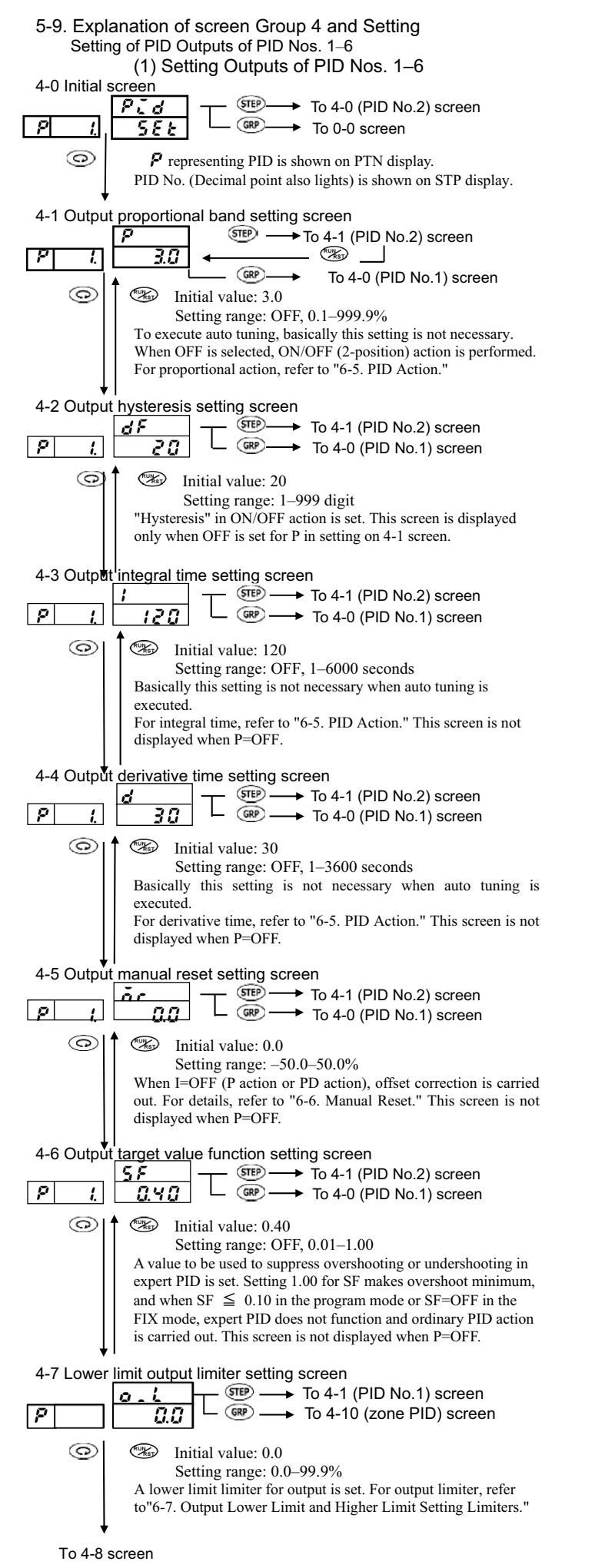

| ↓↑                                                                                                    |
|----------------------------------------------------------------------------------------------------|
| 4-8 Higher limit output limiter setting screen<br>P [ $Q$ $A$ $A$ $T$ $GP$ $A$ $T$ $GP$ $A$ $A$ $C$ $PID No.2) screen GP A A A A A A A A A A$                                                                                                    |
| <ul> <li>G Initial value: 100.0<br/>Setting range: 0_L+0.1−100.0%<br/>A lower limit limiter for output is set.</li> </ul>                                                                                                    |
| To the initial screen of the set one of 4-0 PID Nos.1–6.                                                                                                    |
| (2) Setting Zone PID                                                                                                    |
| $\begin{array}{c} \hline I \\ \hline I \\ \hline I \hline$ |
| The step number display shows $Z(\frac{2}{2})$ of "zone."                                                                                                    |
| 4-11 Zone PID ON/OFF setting screen                                                                                                    |
| 4-12 Zone 1 SP setting screen<br>i l SP<br>i l SP<br>i l                                                                                                    |
| 4-13 Zone 2 <u>SP</u> setting screen                                                                                                    |
| 4-14 Zone 3 SP setting screen                                                                                                    |
| 4-15 Zone hysteresis setting screen                                                                                                    |
| A hysteresis (to ensue a set zone value) at the time of a change of PID in the zone PID is set.<br>To 4-10 Initial screen of zone PID.                                                                                                    |

### 5-10. Explanation of Screen Group 5 and Setting 5-0 Initial screen

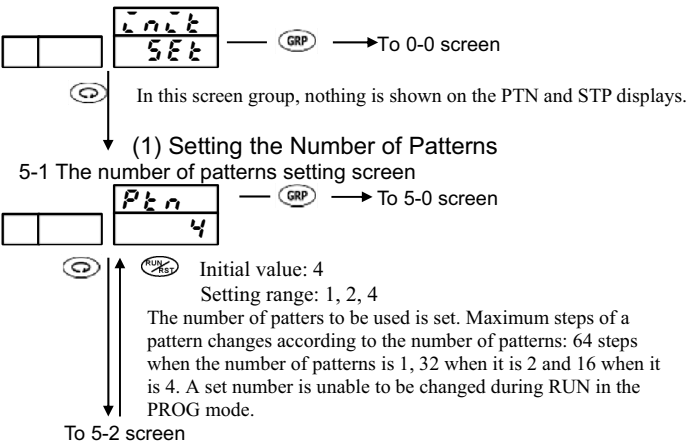

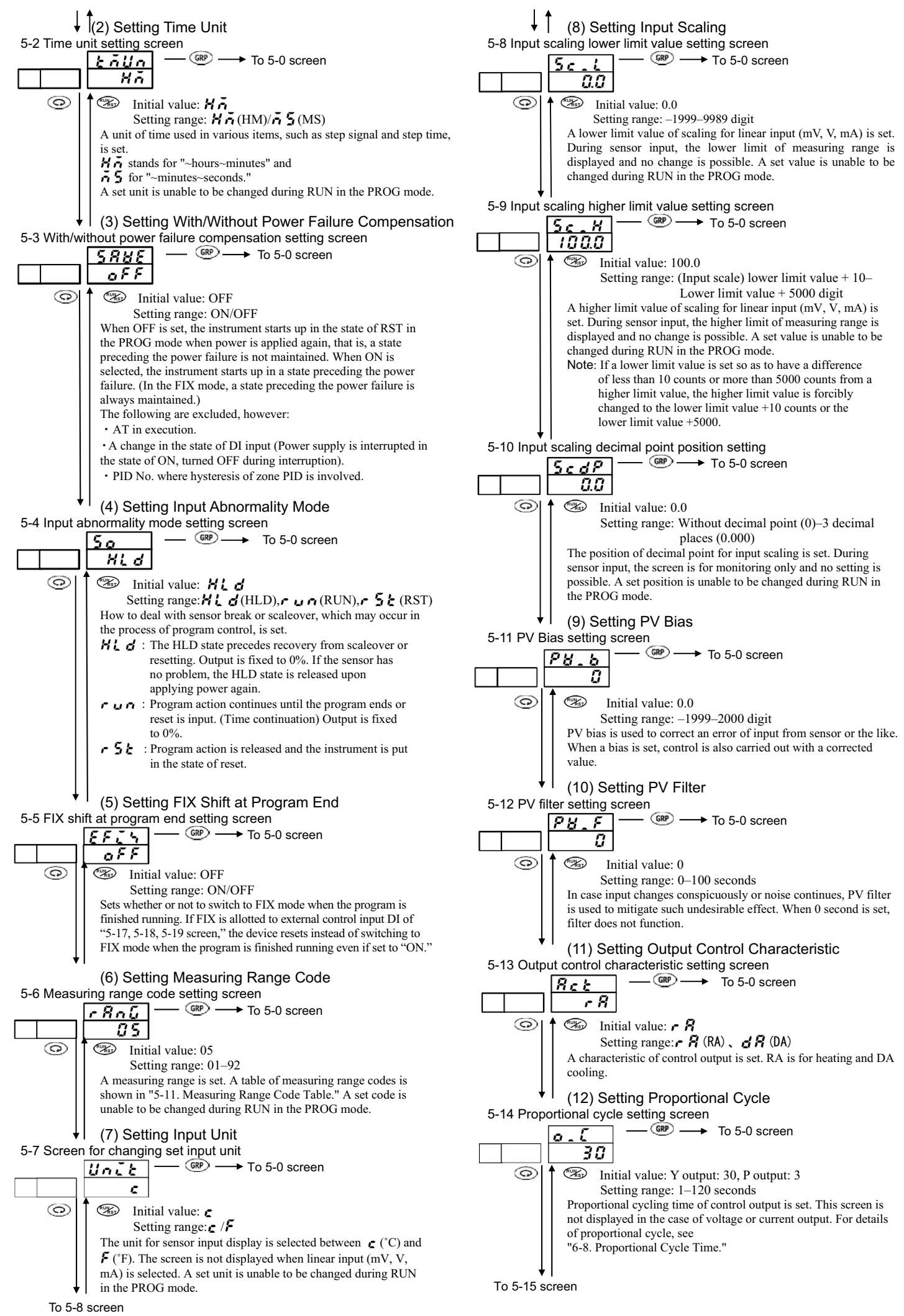

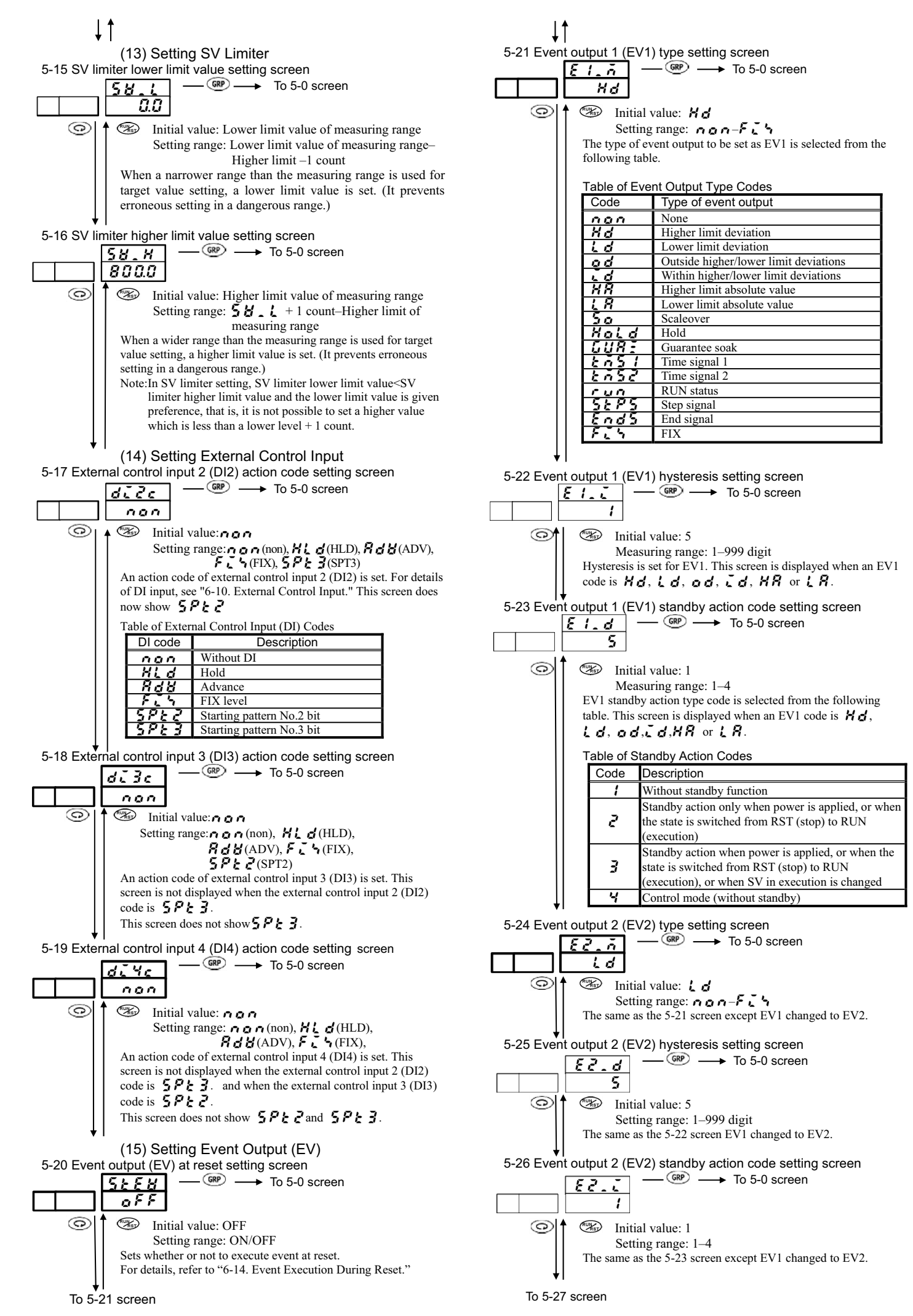

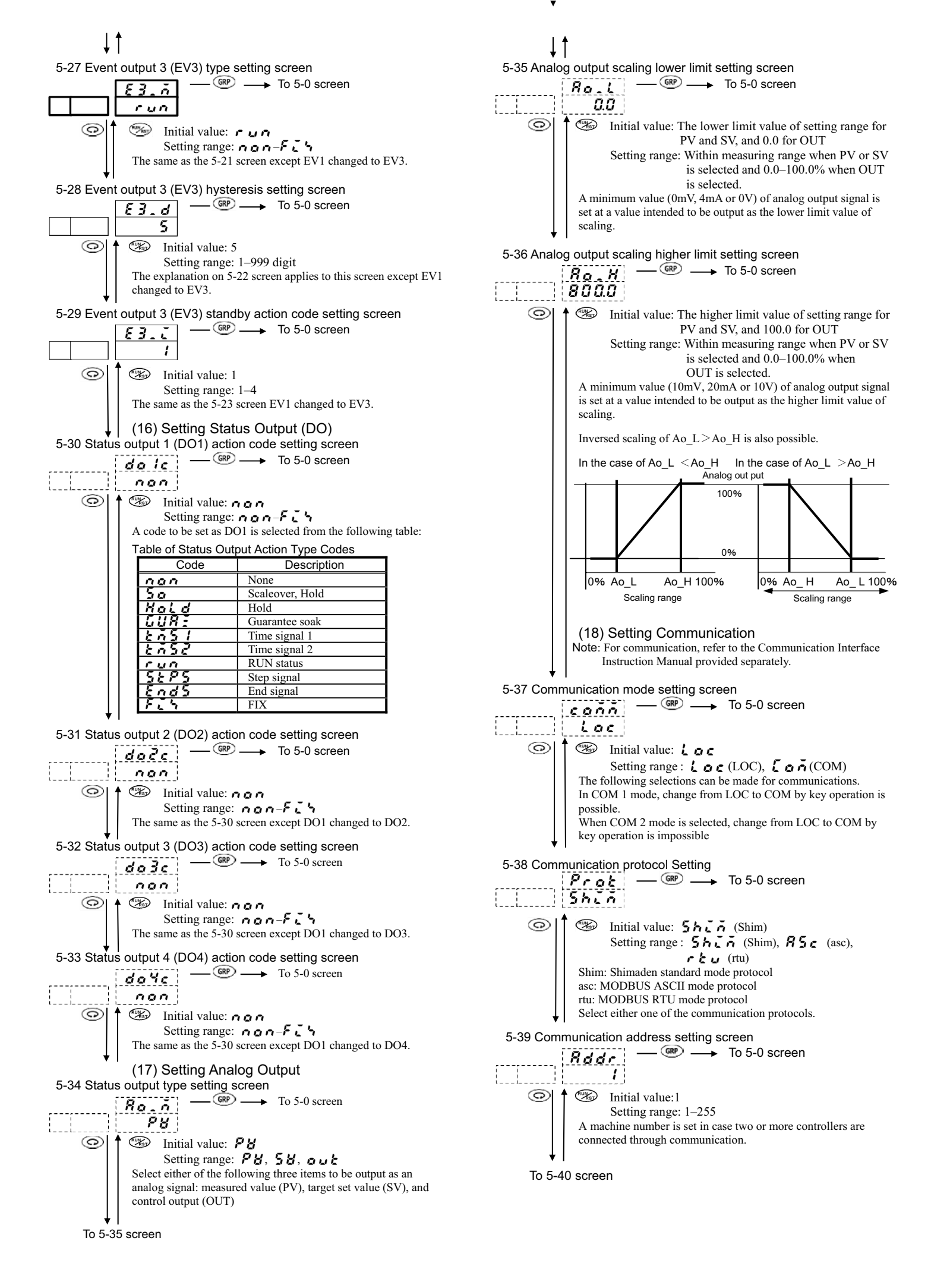

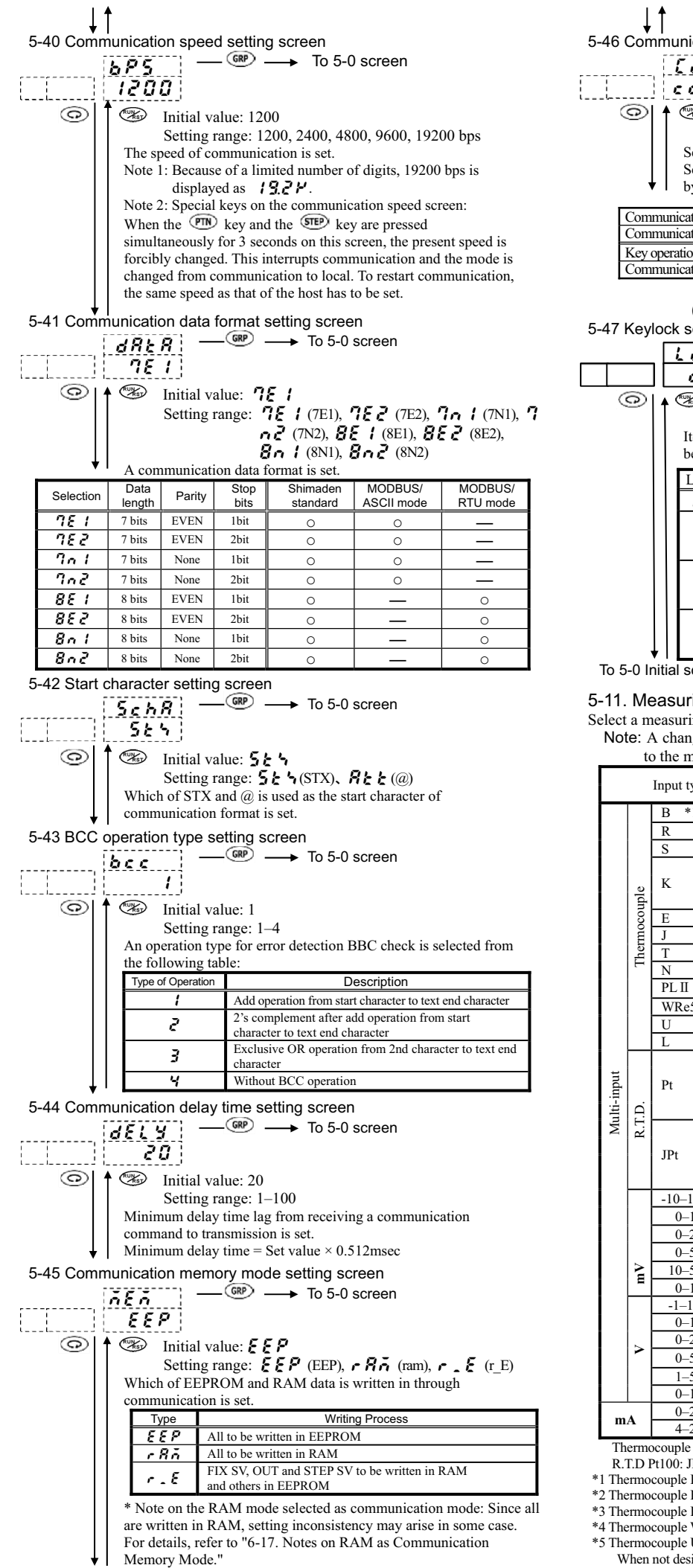

#### 5-46 Communication mode type setting screen — @P → To 5-0 screen Lany c añ l Setting range: coñ l (COM1), coñ d (COM2) Selects type of communication mode. Set to COM1 if you want to enable key operation while writing by communication. COM COM1 COM (COM2) COM LOC Communication mode types Communication mode Key operation Available Available Not available Available Available Available Available Not available Communication writing (19) Setting Keylock 5-47 Keylock setting screen — @P → To 5-0 screen Lock oFF RUNKST Initial value: OFF Setting range: OFF, 1, 2, 3 Items which should not be changed are locked. Data are unable to be changed on locked screens. Select OFF to release the lock.

| Lock No. | Range to be locked                                                                                                    |
|----------|----------------------------------------------------------------------------------------------------|
| 088      | Release of lock (All data allowed to be changed.)                                                                                             |
| 1        | Keylock of the screen groups 3, 4 and 5 (excluding<br>communication mode and special keys on<br>communication speed screen)                   |
| 2        | Keylock of screen groups 1, 2, 3, 4 and 5 (excluding<br>communication mode and special keys on<br>communication speed screen)                 |
| З        | Keylock of all screens excluding RUN/RST on the<br>basic screen, communication mode screen and<br>special keys on communication speed screen) |
|          | Lock No.<br>oFF<br>1<br>2<br>3                                                                                                    |

To 5-0 Initial screen

5-11. Measuring Range Codes Table

Select a measuring range from the following table.

Note: A change of a measuring range code will initialize all data related to the measuring range.

| Input type |        | Code             | Measuring range |                      |                |
|------------|--------|------------------|-----------------|----------------------|----------------|
| Input type |        | Coue             | °C              | °F                   |                |
|            |        | B *1             | 01              | 0-1800               | 0-3300         |
|            |        | R                | 50              | 0-1700               | 0-3100         |
|            | uple   | S                | 03              | 0-1700               | 0-3100         |
|            |        |                  | <b>0</b> 4*2    | -199.9-400.0         | -300–750       |
|            |        | K                | 05              | 0.0-800.0            | 0-1500         |
|            |        |                  | 06              | 0-1200               | 0-2200         |
|            | 00     | Е                | 07              | 0-700                | 0-1300         |
|            | mc     | J                | 08              | 0–600                | 0-1100         |
|            | he     | Т                | <b>8 9 *</b> 2  | -199.9-200.0         | -300-400       |
|            | Г      | N                | 10              | 0-1300               | 0-2300         |
|            |        | PLII *3          | 11              | 0-1300               | 0-2300         |
|            |        | WRe5-26 *4       | 12              | 0-2300               | 0-4200         |
|            |        | U *5             | <b>/ 3</b> *2   | -199.9-200.0         | -300-400       |
|            |        | L *5             | 14              | 0-600                | 0-1100         |
|            |        |                  | 31              | -200-600             | -300-1100      |
| nt         | R.T.D. | Pt               | 32              | -100.0-100.0         | -150.0-200.0   |
| ij.        |        | ΓL               | 33              | -50.0-50.0           | -50.0-120.0    |
| Ę          |        |                  | 34              | 0.0-200.0            | 0.0-400.0      |
| Ϋ́         |        |                  | 35              | -200-500             | -300-1000      |
|            |        | TD+              | 36              | -100.0-100.0         | -150.0-200.0   |
|            |        | JII              | 37              | -50.0-50.0           | -50.0-120.0    |
|            |        |                  | 38              | 0.0-200.0            | 0.0-400.0      |
|            |        | -10-10mV         | 71              |                      |                |
|            |        | 0-10mV           | 72              |                      |                |
|            |        | 0-20mV           | 73              |                      |                |
|            |        | 0-50mV           | 74              |                      |                |
|            | N      | 10-50mV          | 75              |                      |                |
|            | -      | 0-100mV          | 78              | Scaling possible.    |                |
|            |        | -1–1V            | 8 /             | Setting range: -1999 | -9999 digit    |
|            |        | 0-1V             | 82              | Span: 10-5000 digit  | -              |
|            |        | 0–2V             | 83              | Decimal point positi | on: 0.000-None |
|            | -      | 0–5V             | 84              |                      |                |
|            |        | 1–5V             | 85              |                      |                |
|            |        | 0-10V            | 85              |                      |                |
|            |        | 0-20mA           | 31              |                      |                |
| m          | A      | 4–20mA           | 92              |                      |                |
| Th         | orm    | agumla D D C V D | LT N. H         | VIEC                 |                |

R.T.D Pt100: JIS/IEC; JPt100: Former JIS

\*1 Thermocouple B: Accuracy guarantee not applicable to  $400^{\circ}C(725^{\circ}F)$  and below. \*2 Thermocouple K, T, U: Accuracy of those whose readings are below -100°C is  $\pm 0.7\%$  FS.

\*3 Thermocouple PLII: Platinel

\*4 Thermocouple WRe 5-26: A product of Hoskins

\*5 Thermocouple U, L: DIN 43710

When not designated, factory-set measuring range is K thermocouple (0.0-800.0°C).

#### **6** Operation and Functions

#### 6-1. Using FIX Mode

- FIX: Adjustment function without using the program function.
- ① Pressing the 🕢 or 💽 key on the 3-1 FIX ON/OFF screen turns OFF shown on the target value (SV) display to ON and the decimal point of the rightmost digit blinks. Then, press the 👜 ENT key, and the decimal point stops blinking to register the selection. (When OFF is set for FIX on this screen, the program mode turns ON.)
- ② Pressing the ③ key calls the next setting screen. Set a necessary item, if any.
- 3) When the display returns to the basic screen upon completion of setting, F is shown on the pattern number display and the FIX mode is ON.

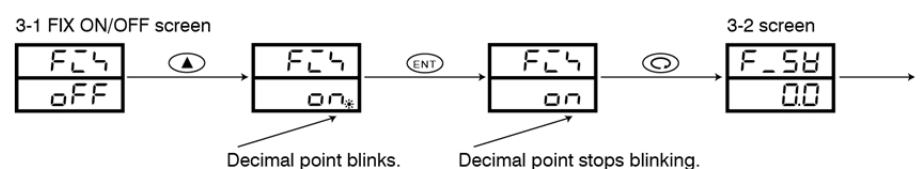

#### 6-2. Setting Target Value (SV) (FIX Mode)

1) Setting on the basic screen

When the (I) or (I) key is pressed on the 0-0 basic screen, the decimal point of the rightmost digit blinks and the numerical value changes. The value keeps changing while either of the keys is being pressed. Once an intended value is reached, press the ENT key to register it. The registration of the data stops the blink of the decimal point.

Setting on the SV setting screen

When the (a) or (c) key is pressed on the 3-2 FIX SV setting screen, the decimal point of the rightmost digit blinks and the numerical value changes. The value keeps changing while either of the keys is being pressed. Once an intended value is reached, press the (b) key to register it. The registration of the data stops the blink of the decimal point.

- \* In the program mode, SV value is unable to be changed on the basic screen.
- \* In the program mode, the 1-1 start SV setting screen and the 2-1 step SV setting screen should be used to set an SV.
- \* No target value can be changed while auto tuning (AT) is in execution. It should be set after releasing AT.

Example: Setting target value at 100°C

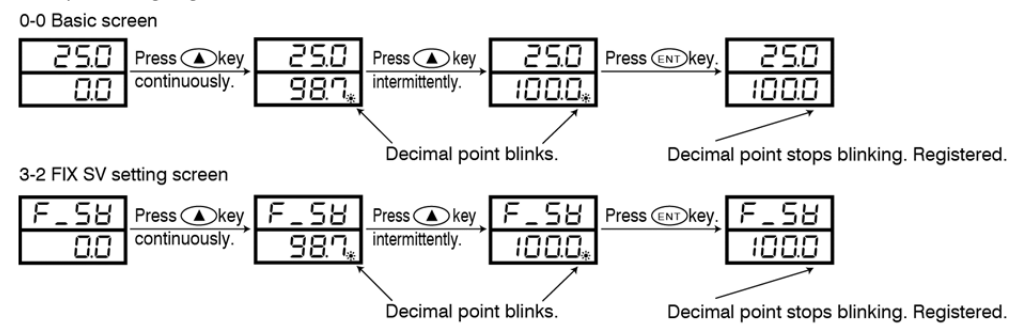

#### 6-3. Setting Output Manually

For switching between auto and manual, press the (BU) key continuously for 3 seconds (in the state of RUN) on the output monitoring screen. During manual output, the MAN lamp lights and it goes out when automatic output begins.

To set a target value, press the 🕑 or 💽 key on the output monitoring screen. When the target value is reached, the setting completes. To release it, press the 💷 key again for 3 seconds continuously, and automatic output is resumed.

- \* Changing to manual output is not possible while auto tuning is in execution.
- 1 100% output is shown as **9999** and the decimal point of **b** blinks.
- 2) When OFF is set for proportional band (P) in the case of contact output or SSR drive voltage output, the value of output is either 0.0% or 100.0%.

(3) When OFF is set for proportional band (P) in the case of voltage output or current output, the output value becomes the lower or higher limit value of a set output limiter.

| 0-1 Output monitoring    | screen               |       |             |             |               |
|--------------------------|----------------------|-------|-------------|-------------|---------------|
| 250 ENT key              | for 250              | 🛦 key | 25.0        | ENT key for | 250           |
| ason <sup>3</sup> second | <sup>ds.</sup> 050.0 | ,     | °900        | 3 seconds.  | °500          |
|                          | MAN blinks.          |       | MAN blinks. |             | MAN goes out. |

④ Supplementary Explanation of Monitoring Screen

The output monitoring screen (OUT) and automatic output/manual output:

1) When auto is changed to manual, output is in balanceless action and an output value immediately before the change is displayed. When manual is changed to auto, output is in bumpless action if it is bumpless. If it is outside the proportional band, however, the output is not in bumpless action.

2) In case power supply was turned OFF and power is applied again, control output is in the mode (either manual or auto) which was ON at the time of interruption of power supply.

NOTE: Even in the manual mode, it is possible to call another screen but it should be noted that control output is in the manual state. Blinking of the MAN action LED shows that the manual mode is ON.

#### 6.4. Auto Tuning (AT)

This is the function to automatically calculate and set P.I.D. values, i.e., parameters of PID control. The time required for calculation depends on the details of control.

Execution of AT

Pressing the  $\bigcirc$  key on the AT execution setting screen changes OFF shown on the target set value (SV) display to ON and the decimal point on the rightmost digit blinks. Upon pressing the BT key, the decimal point stops blinking and AT action begins. When the target set value stays in the inclined portions (portions indicated by the arrows of the action display), AT is in the state of standby (the AT lamp lights), and AT is executed while the target set value stays in the level portion (the AT lamp blinks).

While AT is in execution, the ON/OFF action of output is repeated several times in accordance with rise and fall of the measured value from the target value as the border and PID values are stored in an internal memory. Immediately when they are stored, control using these PID values begins and AT action ends. Then, the target set value display shows OFF and the AT lamp goes out. (In case there is AT still to be executed, it is put in the state of standby.)

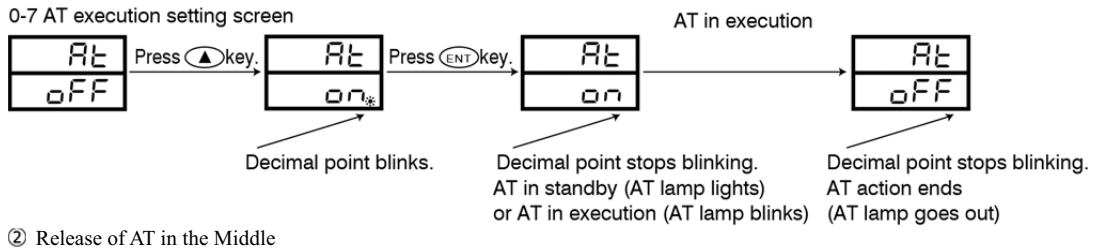

To release AT in the middle, select OFF on the AT execution setting screen by the use of 🕐 key and press the 🕮 key.

#### **NOTE:** In case AT is released in the middle, PID values are not changed.

③ Reasons Why AT Does Not Function

- 1) Control output is in manual mode.
- 2) The proportional band (P) of control output is OFF.
- 3) PV value (measured value) is in the state of scaleover.
- 4) On the keylock screen, No. 3 is selected. (AT is executed when it is turned ON before keylock setting.)
- 5) AT is suspended (RST).
- ④ If the following conditions arise while AT is in execution, AT is released:
- 1) Output is at 0% or 100% continuously for 200 minutes.
- 2) PV value gets scaleover.
- 3) RST input is received.
- 4) AT is terminated by key operation or through communication.
- 5) AT of PID No. 1 through No. 6 (No. 3 in the case of zone) has completed.

#### 6-5. PID Action

P (Proportional action)

The ratio (%) of a range in which control output changes relatively to a measuring range is set. Output increases or decreases in proportion to difference between PV value and SV value. The narrower the proportional band, the larger a change in output, i.e., the stronger the proportional action. Nonetheless, an excessively narrow proportional band causes control to vibrate, resulting in control similar to ON-OFF action.

2 I (Integral time)

This is the function to correct an offset (constant deviation) produced in proportional band. The longer the integral time, the weaker the correcting action, that is, reducing the integral time strengthens the correcting action but it may cause undulation of control results due to integral hunting.

③ D (Derivative time)

A change in control output is estimated and overshooting is suppressed to improve the stability of control. A longer derivative time strengthens derivative action but it may cause control results to vibrate.

#### 6-6. Manual Reset

In PID action, an offset is corrected automatically by I, i.e., integration. When OFF is set for I, however, this correction is not carried out and so output is increased or decreased manually for correction. This method is called manual reset.

#### 6-7. Output Lower Limit and Higher Limit Setting Limiters

① Output limiter means to limit a minimum or maximum value of control output and this function is effective in securing the lowest temperature or suppressing overshooting of control.

O Output limiter gives preference to a lower limit value. When a larger lower limit value than a higher limit value is set, the higher limit value is forced to become the lower limit value +0.1%. In other words, it is not possible to set a higher limit value which is less than a lower limit +0.1%.

#### 6-8. Proportional Cycle Time

It can be set within a range from 1 to 120 seconds in the case of contact output or SSR drive voltage output. Proportional cycle time is ON time + OFF time within a proportional band.

#### 6-9. Zone PID

The PID control of this instrument allows you to select and set the zone method.

In the zone PID control, a measuring range is divided into three types maximum, and control is carried out with PID No. which is selected automatically from an SV value set for each step.

Its basic action is: PID No. changes when control output becomes larger than an SP value or smaller than a zone hysteresis. An example of its action is diagramed below.

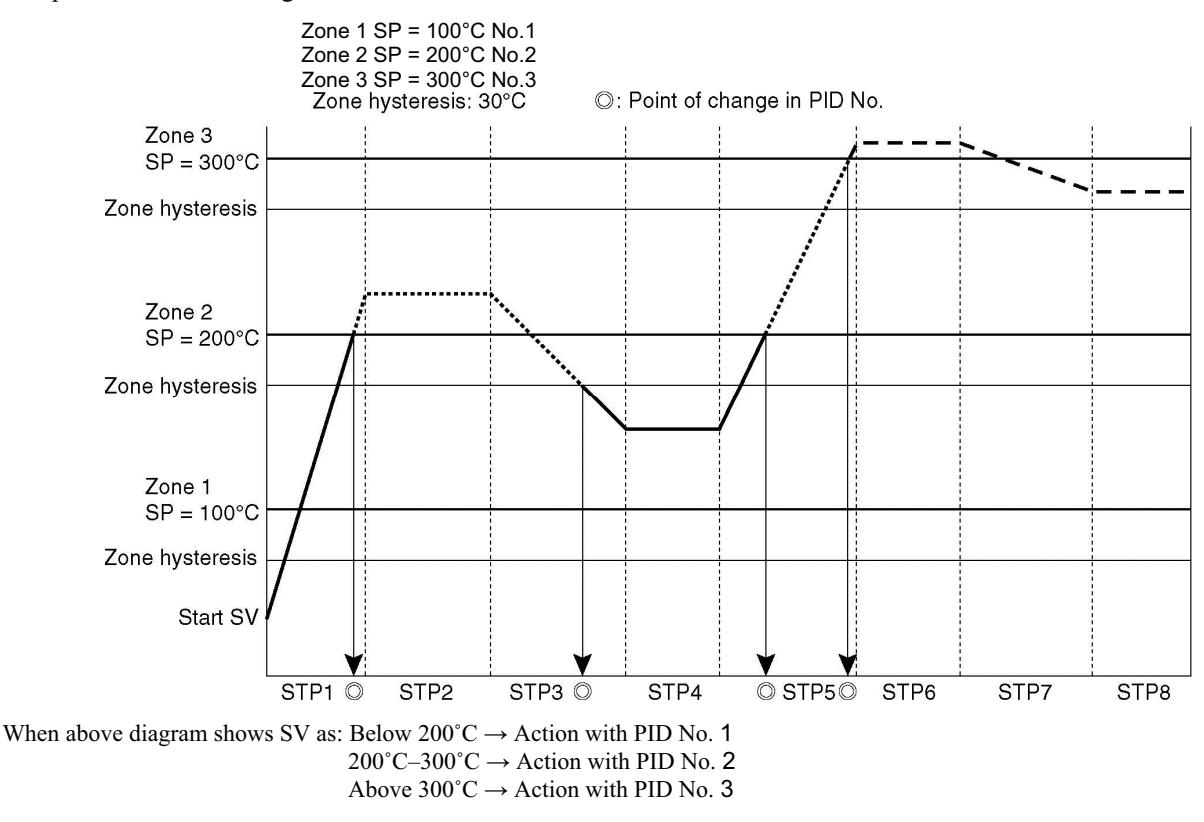

When the setting of zone SP is changed as follows:

Zone 3 SP: 100°C Below 200°C  $\rightarrow$  Action with PID No. 3 Zone 1 SP: 200°C 200°C–300°C  $\rightarrow$  Action with PID No. 1

Zone 2 SP:  $300^{\circ}$ C Above  $300^{\circ}$ C  $\rightarrow$  Action with PID No. 2

- \* When the same zone SP value is set, the lowest number is used preferentially.
- \* Even when a zone SP value in action is changed within a zone hysteresis, PID No. is not changed as long as output remains within the hysteresis.

#### 6-10. External Control Input (DI)

The instrument has four DIs. DI is caused to function when any other item than non is set on the setting screen and external terminals are shorted. Action caused by each setting is described below:

① RUN/RST

Switching between RUN and RST. As this is assigned to DI1 fixedly, the setting is unable to be changed. Being edge input, RUN and RST are switched by shorting across terminals 1 and 2.

② ADV

As on the 0-6 ADV execution screen, when executed, the present step comes to an end and is forced to proceed to the next step. Being edge input, ADV is executed every shorting across terminals.

3 HLD

As on the 0-5 HLD execution screen, when executed, the present step time is temporarily suspended and SV is fixed. Being level input, shorting across terminal puts HLD in execution and opening releases it. A change in step time, step SV, time signal ON/OFF time, etc. does not take effect until HLD is released.

④ FIX

As on the 3-1 FIX mode ON/OFF setting screen, when executed, the FIX mode turns ON. Being level input, shorting across terminals turns the FIX mode ON and opening releases it.

If FIX is allotted to DI, status switches to reset when the program is finished running even if set to "ON" by "5-5. FIX shift at program end setting screen."

SPT3

A pattern No. at the start of program action is selected by 3 bits of DI2–DI4.

6 SPT2

A pattern No. at the start of program action is selected by 2 bits of DI3 and DI4. Being level input, shorting across terminals produces "1" and opening "0". Since the time for removing chattering of level input is

125msec, edge input action need to remain ON for 125msec or longer. If a number exceeding the number of patterns is input, a maximum number of patterns allowed to be set can be set. For example: Where the number of patterns = 2 and DI input is 011, the number of start pattern is 2.

|   | DI4,  | 3,  | 2    |                      |
|---|-------|-----|------|----------------------|
|   | 0 0   |     | 0    | Start with pattern 1 |
| s | 0     | 0   | 1    | Start with pattern 1 |
| Ρ | 0     | 1   | 0    | Start with pattern 2 |
| Т | 0     | 1   | 1    | Start with pattern 3 |
| 3 | 1     | 0   | 0    | Start with pattern 4 |
|   | 1     | 0   | 1    | Start with pattern 4 |
|   | 1     | 1   | 1    | Start with pattern 4 |
|   | D     | 14, | 3    |                      |
| s |       | 0   | 0    | Start with pattern 1 |
| Ρ |       | 0   | 1    | Start with pattern 1 |
| Т |       | 1   | 0    | Start with pattern 2 |
| 2 |       | 1   | 1    | Start with pattern 3 |
|   | Not p | oss | ible | Start with pattern 4 |

#### 6-11. Events

1 Deviation Alarm

An alarm action point is set by a deviation of measured value (PV) from target set value (SV).

For instance, to activate an alarm when measured value (PV) reaches 30 °C against SV value at 20 °C, higher limit deviation alarm is set at 10 °C. To activate alarm when measured value (PV) lowers below 30 °C in the case of an SV value at 100°C, lower limit deviation alarm is set at -70°C. This function is convenient for an alarm action point to follow deviations from target set value. The set range is -1999-2000 digit.

Absolute Value Alarm
 Absolute Value Alarm
 Absolute Value Alarm
 Absolute Value Alarm
 Absolute Value Alarm
 Absolute Value Alarm
 Absolute Value Alarm
 Absolute Value Alarm
 Absolute Value Alarm
 Absolute Value Alarm
 Absolute Value Alarm
 Absolute Value Alarm
 Absolute Value Alarm
 Absolute Value Alarm
 Absolute Value Alarm
 Absolute Value Alarm
 Absolute Value Alarm
 Absolute Value Alarm
 Absolute Value Alarm
 Absolute Value Alarm
 Absolute Value Alarm
 Absolute Value Alarm
 Absolute Value Alarm
 Absolute Value Alarm
 Absolute Value Alarm
 Absolute Value Alarm
 Absolute Value Alarm
 Absolute Value Alarm
 Absolute Value Alarm
 Absolute Value Alarm
 Absolute Value Alarm
 Absolute Value Alarm
 Absolute Value Alarm
 Absolute Value Alarm
 Absolute Value Alarm
 Absolute Value Alarm
 Absolute Value Alarm
 Absolute Value Alarm
 Absolute Value Alarm
 Absolute Value Alarm
 Absolute Value Alarm
 Absolute Value Alarm
 Absolute Value Alarm
 Absolute Value Alarm
 Absolute Value Alarm
 Absolute Value Alarm
 Absolute Value Alarm
 Absolute Value Alarm
 Absolute Value Alarm
 Absolute Value Alarm
 Absolute Value Alarm
 Absolute Value Alarm
 Absolute Value Alarm
 Absolute Value Alarm
 Absolute Value Alarm
 Absolute Value Alarm
 Absolute Value Alarm
 Absolute Value Alarm
 Absolute Value Alarm
 Absolute Value Alarm
 Absolute Value Alarm
 Absolute Value Alarm
 Absolute Value Alarm
 Absolute Value Alarm
 Absolute Value Alarm
 Absolute Value Alarm
 Absolute Value Alarm
 Absolute Value Alarm
 Absolute Value Alarm
 Absolute Value Value Value
 Absolute Value Value
 Absolute Value Value
 Absolute Value Value
 Absolute Value Value
 Absolute Value Value
 Absolute Value Value Value Value
 Absolute Value Value Value Value
 Absolute Value Value
 Absolute Value Value
 Absolute Value Value
 Absolute

An alarm point is set by an absolute value.

For instance, to activate an alarm when measured value exceeds 50 °C, higher absolute value alarm is set at 50 °C. To activate an alarm when measured value lowers below 20 °C, lower absolute value alarm is set at 20 °C. Setting of higher or lower absolute value alarm is possible as long as it is within the measuring range.

③ Standby Action

In case 2 or 3 is set for event standby action, there is no event output upon applying power (or changing set value, or switching stop (RST) to execution (RUN)) even when measured value is within an event action area (an ON area). Event is output when it reaches the event action area again after it gets out of the event action area (gets in an OFF area).

Non-standby Action

In case event standby action is set for 1 and 4, an alarm is output when measured value gets in an action area upon applying power (or changing target set value).

S Control Mode (4 is set for standby action)

No event is output at the time of scaleover. The same applies to event standby.

6-12. Setting Event Standby Action

- ① When event output is used as an alarm, select from 1, 2 and 3 of the standby action code table.
- <sup>(2)</sup> When event output is used for control, set 4 (control mode). In case 4 is selected, however, event output turns OFF at the time of input abnormality.

On 5-23 Event output 1 standby action code setting screen

- <sup>3</sup> When 2 is selected, standby action functions only when power is applied.
- ④ When 3 is selected, standby action functions when power is applied and when SV in execution is changed.
- (5) When changed to 1 or 4 while standby action is going on, the standby action is released immediately.

© Even when 2 or 3 is selected as standby action, it has no effect if PV value is outside the ON area of event action when power is applied or SV is changed.

#### 6-13. Diagrams of Alarm Actions Selectable as Event

Diagrams of alarm actions to be selected for event output 1–3 are shown below:

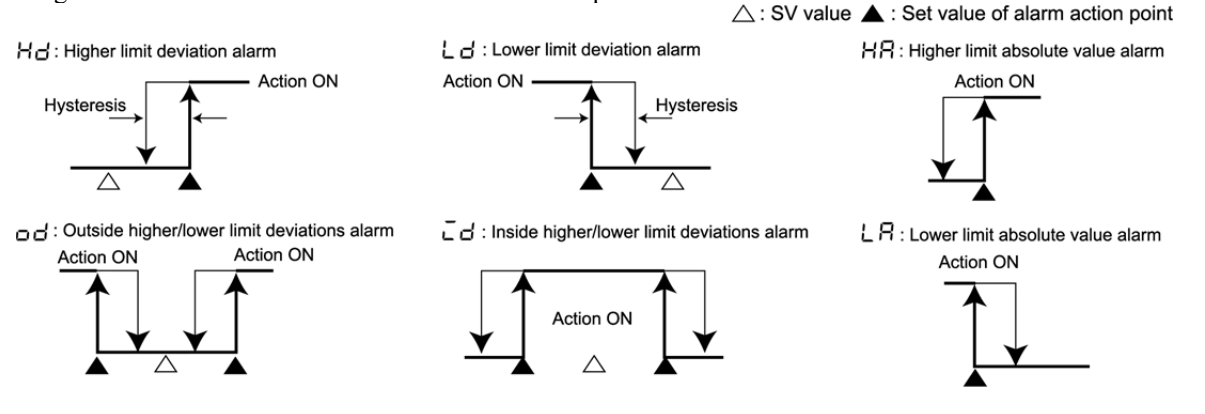

#### 6-14. Event Execution During Reset

You can select whether or not to execute event at reset.

Event action during reset is specified on "5-20. Event output (EV) at reset setting screen."

- $\phi$  **F F** : Event output (excluding status output) is OFF.
- Event is output if event action conditions are satisfied.
  - Does not however include case where standby action is specified to control mode (see Code 4 of Table of Standby Action Codes of "5-23. Event output 1 (EV1) standby action code setting screen").

in the

If event output type is status output, event is output during reset as well.

#### 6-15. Event Output and Status Output Actions

The following nine items can be set for status output of "5-30, 5-31, 5-32 and 5-33" as well as event output:

|      | 0              | r                                                                                                    | I I I I I I I I I I I I I I I I I I I                                                                                                    |    |
|------|----------------|----------------------------------------------------------------------------------------------------|----------------------------------------------------------------------------------------------------|----|
| 50   | Scaleover      | : To be output when measured value (PV) gets 10% above<br>or below higher/lower limits of measuring range. (See<br>the diagram on the right.) | Action ON<br>Action ON<br>Action ON<br>Action ON<br>Action ON<br>Action ON<br>Action ON<br>Action ON<br>Action ON<br>Action ON<br>Action ON<br>Action ON<br>Action ON |    |
| Hold | Hold           | : To be output while HLD is set on DI input and 0-5 HLD exe                                                                                   | ecution setting and in communicati                                                                                                    | on |
| GURE | Guarantee soak | : To be output while the state of guarantee remains in the PRO                                                                                | OG mode.                                                                                                    |    |

| £75 / | Time signal 1 | : To be output in the ON/OFF condition set in the time signal 1 setting (1-3, 1-4, 1-5 and 1-6) in the  |
|-------|---------------|----------------------------------------------------------------------------------------------------|
|       |               | PROG mode. For details, refer to "6-16. Time Signal."                                                   |
| £723  | Time signal 2 | : To be output in the ON/OFF condition set in the time signal 2 setting (1-7, 1-8, 1-9 and 1-10) in the |
|       | -             | PROG mode. For details, refer to "6-16. Time Signal."                                                   |
| run   | RUN status    | : To be output while RUN action is in execution.                                                        |
| SEPS  | Step signal   | : To be output for one second when a step proceeds to another in the PROG mode.                         |
| EndS  | End signal    | : To be output for one second when the last step ends in the PROG mode.                                 |
| FCS   | FIX           | : To be output while RUN action is in execution in the FIX mode.                                        |

: To be output while RUN action is in execution in the FIX mode.

#### 6-16. Time Signal

Time signal: Event output and status output can be produced for a designated period of time. Two points per pattern are equipped and ON step, OFF step, ON time and OFF time can be set individually.

- ① Time signal functions under the following conditions:
- 1) Ens / or Ens2 is set as status output of event output.
- 2) OFF is not selected in Time signal ON step setting.
- 3) ON time is set within the end step.
- 4) In the total length of time elapsed since the start of program, ON time  $\leq$  OFF time.
- In the case of ON step = OFF step and ON time = OFF time, time signal turns ON for one second.
- In the case of ON step < OFF step and ON time = OFF time in the total length of time elapsed since the start of program, time signal turns ON for one second.

(Example of setting: 1 step 10 minutes, ON step = 1, ON time 15 minutes, OFF step = 2 and OFF time 5 minutes)

| Examples of ordinary setting                              | Step 1          | Step 2   | Step 3               |
|-----------------------------------------------------------|-----------------|----------|----------------------|
| ON step < OFF step<br>In total time, ON time < OFF time   | <b>•</b>        |          | >                    |
| ON step = OFF step<br>In total time, ON time < OFF time   |                 | >        |                      |
| ON step = OFF step<br>In total time, ON time < OFF time   |                 |          | >                    |
| ON step = OFF step<br>In total time, ON time = OFF time   |                 | ON for   |                      |
| ON step < OFF step<br>In total time, ON time = OFF time   |                 |          | ON for<br>one second |
| ON step < OFF step<br>ON time = 00.00<br>OFF time = 00.00 |                 |          |                      |
|                                                           | ······► ON time | OFF time |                      |

\* When a time signal-related parameter is changed during Hold (HLD), the change is not reflected until HLD is released.

② Reasons why time signal does not function (always OFF) (Time signal does not function in the following cases):

- 1)  $\pm \overline{5}5$  + or  $\pm \overline{5}52$  is not set as status output of event output (including the case where these options are not added).
- 2) OFF is selected as Time signal ON step setting.
- 3) ON time exceeds the end step.
- 4) In the total length of time elapsed since the start of program, ON time > OFF time is set.
- 3 Other Matters related to Setting
- 1) The time of time signal is stopped during HLD and guarantee soak.
- 2) In case ON step and ON time are set and OFF step is OFF, once time signal turns ON, the end step also turns ON. (When one or more program executions are set, both remain ON until they are completed.)
- 3) In case OFF time is set beyond the end step, the end step is forcibly turned OFF. When ON step is the first step and 00:00 is set for ON time, it does not turn OFF.

4) In case ON time equals step time, it turns ON at the start of the next step.

| Other examples of setting                                                               | Step 1                | Step 2          | Step 3 |    |
|-----------------------------------------------------------------------------------------|-----------------------|-----------------|--------|----|
| ON time > end step<br>(time signal not effective)                                       |                       |                 |        | •  |
| ON step = OFF only ON step is<br>effective (remains ON until the<br>program completes.) |                       | >               |        | _  |
| OFF time > end step<br>(forcibly turned OFF at the end<br>step.)                        |                       |                 |        | -> |
|                                                                                         | │<br>······ ► ON time | │<br>► OFF time |        |    |

5) When TS is assigned to a step of which the step time is 0, the action is the same as TS is assigned to the next step.

#### 6-17. Status (DO) Output

This instrument has four status output as optional function (open collector output) points.

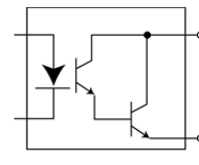

Terminal Nos. 27~30 24V DC (maximum load 20mA), ON time saturation voltage 1.2V

Terminal No. 26 Output is produced across terminal No.16 and the respective terminal Nos.

#### 6-18. Auto Return Function

Should there be no key operation for 3 minutes on each screen except the monitoring screens (adjustment output, remaining time of step, the number of pattern executions, PID No.), the display returns automatically to the 0-0 basic screen of screen group 0 (auto return).

#### 6-19. Notes on RAM as Communication Memory Mode

In case RAM is selected on the 5-45 communication memory mode, all set data are written in RAM. Care should be taken as this causes nonconformity of set data in a pattern like the following:

On the assumption that input range is 05 (K 0.0–800.0 °C),

- ① An event code is changed from higher limit deviation value to higher limit absolute value through communication (this change is recorded in RAM).
- <sup>②</sup> Communication mode is changed from COM to LOC.
- ③ Event action point setting is changed from 800.0 to 700.0 by key operation. (Being in LOC mode, this change is recorded in EEPROM).
- Power supply is interrupted and power is applied again.
- (5) The event code recorded in RAM is cleared and higher limit deviation value is read from EEPROM.
- <sup>(6)</sup> Since the event action point set as 700.0 has been written in EEPROM, 700.0 is read.
- ⑦ Consequently, although the setting range of higher limit deviation value is actually −1999−2000 digit, an impossible value of 7000 digit is set.

To ensure proper use of the instrument, correct data must be set again.

| Screen display           | Problem                                                                       | Cause                                                                                                    | Remedy                                                                                                    |
|--------------------------|-------------------------------------------------------------------------------|----------------------------------------------------------------------------------------------------|----------------------------------------------------------------------------------------------------|
| <b>ннн</b><br>(нннн)     | Higher limit side scaleover                                                   | <ol> <li>Break of thermocouple<br/>input wiring</li> <li>Break of R.T.D. input A<br/>wiring</li> <li>Input measured value<br/>exceeded higher limit of<br/>measuring range by more<br/>than 10%.</li> </ol>               | <ol> <li>Check thermocouple input wiring. If wiring<br/>has no problem, check and replace<br/>thermocouple.</li> <li>Check wire connection to R.T.D. terminal A. If<br/>wiring has no problem, replace R.T.D.</li> <li>For voltage or current input, check the<br/>transmitting unit of measured values. Check if<br/>set code of measuring range is the same as<br/>that of input signal.</li> </ol> |
| <b>L L L L</b><br>(LLLL) | Lower limit side scaleover                                                    | <ol> <li>Problem with wiring<br/>connection for input signal</li> <li>Input measured value fell<br/>from lower limit of<br/>measuring range by 10%</li> <li>Nonconformity of input<br/>range with input signal</li> </ol> | <ol> <li>Check wire connection for input signal.</li> <li>Check wiring of inversed polarity or break of<br/>wiring for measured value input.</li> <li>Check input range and input signal.</li> </ol>                                                                                                    |
| <b>b</b><br>(b)          | Break of R.T.D. input<br>wiring                                               | <ol> <li>Break of B</li> <li>More than one break of A,<br/>B and B</li> </ol>                                                                                                    | Check R.T.D. input terminals A, A and B for<br>breaks. If wiring has no problem, check and<br>replace R.T.D.                                                                                                    |
| <b>С ЈИН</b><br>(СЈНН)   | Higher limit side scaleover<br>of cold junction (CJ) of<br>thermocouple input | Ambient temperature of FP93 has exceeded 80°C.                                                                                                    | <ol> <li>Reduce ambient temperature to the level<br/>provided in the environment conditions.</li> <li>In case ambient temperature has not<br/>exceeded 80°C, examine the instrument.</li> </ol>                                                                                                    |
| <b>E JL L</b><br>(CJLL)  | Lower limit side scaleover<br>of cold junction (CJ) of<br>thermocouple input  | Ambient temperature of<br>instrument has fallen to –<br>20 °C or lower.                                                                                                    | <ol> <li>Raise ambient temperature to the level<br/>provided in the environment conditions.</li> <li>In case ambient temperature has not fallen to<br/>-20°C, examine the instrument.</li> </ol>                                                                                                    |

#### 7. Error Codes, Causes and Remedies

**Note:** When you find something wrong with the instrument, please re-read the instruction manual and examine the instrument again. For any problem with the product or further information, please contact our sales agent.

### 8. Record of Parameter Setting

(For convenience sake, recording set values and selected items is recommended.) The initial values are of Code 05 (K).

|            | Devery ster (Item) /                      |                |                                                                                              |                                  |                   |         |
|------------|-------------------------------------------|----------------|----------------------------------------------------------------------------------------------|----------------------------------|-------------------|---------|
| Screen No. | Parameter (item)/                         | Screen         | ( <b>P</b> )                                                                                 |                                  | Setting/Selection | Remarks |
| 0-0        |                                           | 0              | ( <b>i</b> )                                                                                 | ü                                |                   |         |
| 0-1        |                                           |                |                                                                                              |                                  |                   |         |
| 0-2        | Step remaining time                       |                |                                                                                              |                                  |                   |         |
| 0-3        | Pattern execution number monitor          |                |                                                                                              |                                  |                   |         |
| 0-4        | PID No. monitor                           |                |                                                                                              |                                  |                   |         |
| 0-5        |                                           |                | (818)<br>(818)                                                                               | 077                              |                   |         |
| 0-6        | ADV execution setting                     | Adv.           | (868)                                                                                        | 077                              |                   |         |
| 0-7        | A I execution setting                     | At.            | ( # 2 )                                                                                      | 077                              |                   |         |
|            |                                           |                |                                                                                              |                                  |                   |         |
| 1-0        | Initial screen                            | ProG.          | ( <i>Prob</i> )                                                                              | 588                              |                   |         |
| 1-1        | Start SV                                  | S_SV.          | (5.58)                                                                                       | 8                                |                   |         |
| 1-2        | End step                                  | EStP.          | (ESEP)                                                                                       | /8                               |                   |         |
| 1-3        | TS1 ON step assignment                    | t1oS.          | ( <b>と 105</b> )                                                                             | 0 F F                            |                   |         |
| 1-4        | TS1 ON time                               | t1ot.          | ( <b>と 10と</b> )                                                                             | 0 0 0 0                          |                   |         |
| 1-5        | TS1 OFF step assignment                   | t1FS.          | ( <b>と 155</b> )                                                                             | 0 F F                            |                   |         |
| 1-6        | TS1 OFF time                              | t1Ft.          | ( <b>と 1F と</b> )                                                                            | 0 0.0 0                          |                   |         |
| 1-7        | TS2 ON step assignment                    | t2oS.          | (205)                                                                                        | 055                              |                   |         |
| 1-8        | TS2 ON time                               | t2ot.          | ( <b>202</b> )                                                                               | 0 0.0 0                          |                   |         |
| 1-9        | TS2 OFF step assignment                   | t2FS.          | ( 275 )                                                                                      | 0 F F                            |                   |         |
| 1-10       | TS2 OFF time                              | t2Ft.          | ( 275 2 )                                                                                    | 0000                             |                   |         |
| 1-11       | EV1 level value                           | E1**.          | ( <b>E /</b> **)                                                                             | Hd: 2000 digit                   |                   |         |
|            | ★**includes action type.                  |                |                                                                                              | Ld: -1999 digit                  |                   |         |
| 1-12       | EV2 level value                           | E2**.          | ( <b>E Z</b> ** )                                                                            | od: 2000 digit<br>id: 2000 digit |                   |         |
|            | ★**includes action type.                  | Fatt           |                                                                                              | HA: Higher limit of              |                   |         |
| 1-13       | EV3 level value                           | E3**.          | ( <b>E 3</b> **)                                                                             | measuring range                  |                   |         |
|            | A meldues action type.                    |                |                                                                                              | measuring range                  |                   |         |
| 1-14       | Pattern execution number                  | Pcnt.          | (Pcnt)                                                                                       | 1                                |                   |         |
| 1-15       | PV start                                  | PV_S.          | ( <b>P8.5</b> )                                                                              | ٥۶۶                              |                   |         |
| 1-16       | Guarantee soak zone                       | GUAZ.          | ( <b>GUR</b> = )                                                                             | 0 F F                            |                   |         |
|            |                                           |                | . , ,                                                                                        |                                  |                   |         |
| 2-1        | Step SV                                   | SV.            | (58)                                                                                         | 0                                |                   |         |
| 2-2        | Step time                                 | tim.           | ( <u></u> , <u>,</u> <u>,</u> <u>,</u> <u>,</u> <u>,</u> <u>,</u> <u>,</u> <u>,</u> <u>,</u> |                                  |                   |         |
| 2-3        | PID No.                                   | Pidn.          | $\frac{(2ida)}{(2ida)}$                                                                      | <i>п</i>                         |                   |         |
|            |                                           |                | ( • • • • • )                                                                                |                                  |                   |         |
| 3-0        | Initial screen                            | FiX.           | ( 5 - 5 )                                                                                    | 588                              |                   |         |
| 3-1        | FIX ON/OFF                                | FiX.           | (5,5)                                                                                        | 088                              |                   |         |
| 3-2        | FIX SV value setting                      | F SV.          | (5 58)                                                                                       |                                  |                   |         |
| 3-3        | FIX PID No. setting                       | FPid           | (FR.d)                                                                                       | <u> </u>                         |                   |         |
| 3-4        | EV1 level value                           | F1**           | (5!**)                                                                                       | Hd <sup>.</sup> 2000 digit       |                   |         |
| 0.1        | ★**includes action type.                  |                |                                                                                              | Ld: -1999 digit                  |                   |         |
| 3-5        | EV2 level value                           | E2**.          | ( <b>E Z</b> ** )                                                                            | od: 2000 digit                   |                   |         |
|            | ★**includes action type.                  |                |                                                                                              | HA: Higher limit of              |                   |         |
| 3-6        | EV3 level value                           | E3**.          | ( <b>E3</b> **)                                                                              | measuring range                  |                   |         |
|            | <ul> <li>Includes action type.</li> </ul> |                |                                                                                              | measuring range                  |                   |         |
|            |                                           |                |                                                                                              |                                  |                   |         |
| PID No. 1  | ·                                         |                |                                                                                              |                                  |                   |         |
| 4-0        | Initial screen                            | Pid.           | ( <b>P</b> ,d)                                                                               | 588                              |                   |         |
| 4-1        | PID P                                     | Ρ.             | ( 🌮 )                                                                                        | 3.0                              |                   |         |
| 4-2        | PID hysteresis                            | dF.            | ( <b>d</b> F)                                                                                | 20 digit                         |                   |         |
| 4-3        | PID I                                     | Ι.             | (;)                                                                                          | 120                              |                   |         |
| 4-4        | PID D                                     | d.             | ( 4 )                                                                                        | 30                               |                   |         |
| 4-5        | PID MR                                    | mr.            | ( <u>ā</u> c)                                                                                | <u></u><br>                      |                   |         |
| 4-6        | PID SF                                    | SF.            | (55)                                                                                         | <u></u><br>                      |                   |         |
| 4-7        | PID lower limit                           | 0 1            |                                                                                              | 0.70                             |                   |         |
| <u> </u>   | PID higher limit                          | <u>~_</u>      | (                                                                                            | <u></u><br>1000                  |                   |         |
|            |                                           | <u> ~_''''</u> |                                                                                              | 100.0                            |                   |         |

| Screen No. | . Parameter (Item) / S | creen                                                     | Initial value                           | Setting/Selection | Remarks |
|------------|------------------------|-----------------------------------------------------------|-----------------------------------------|-------------------|---------|
| PID No. 2  |                        |                                                           |                                         |                   |         |
| 4-0        | Initial screen         | Pid. ( <b>P.d</b>                                         | ) 582                                   |                   |         |
| 4-1        | PID P                  | P. ( <b>2</b> )                                           | 30                                      |                   |         |
| 4-2        | PID hysteresis         | dE (45)                                                   | 20 digit                                |                   |         |
| 1.2        |                        |                                                           |                                         |                   |         |
| 4-3        |                        |                                                           | <u>ינט</u><br>מר                        |                   |         |
| 4-4        |                        | a. (2)                                                    | 30                                      |                   |         |
| 4-5        |                        | mr. (nr)                                                  | 0.0                                     |                   |         |
| 4-6        | PID SF                 | SF. ( <b>5</b> 7)                                         | <u> </u>                                |                   |         |
| 4-7        | PID lower limit        | o_L. ( <b>o.l</b>                                         | ) <b>0.0</b>                            |                   |         |
| 4-8        | PID higher limit       | o_H. ( <b>o.</b> K                                        | ) / 0.0                                 |                   |         |
| PID No. 3  |                        |                                                           |                                         |                   |         |
| 4-0        | Initial screen         | Pid. ( P.d                                                | ) 582                                   |                   |         |
| 4-1        | PID P                  | P. ( <b>P</b> )                                           | 3.0                                     |                   |         |
| 4-2        | PID hysteresis         | dF. ( <b>dF</b> )                                         | 20 digit                                |                   |         |
| 4-3        | PID I                  | I. ( <b>;</b> )                                           | 051                                     |                   |         |
| 4-4        | PID D                  | d. ( 💋 )                                                  | 30                                      |                   |         |
| 4-5        | PID MR                 | mr. ( <b>ā</b> r.)                                        | 00                                      |                   |         |
| 4-6        | PID SF                 | SE (58)                                                   | <u></u><br>                             |                   |         |
| 4-7        | PID lower limit        |                                                           |                                         |                   |         |
| 4 0        | PID higher limit       |                                                           |                                         |                   |         |
|            |                        | 0_n. ( <b>d.</b> n                                        | )                                       |                   |         |
| PID No. 4  |                        |                                                           |                                         |                   |         |
| 4-0        |                        | Più. ( <b>PLO</b>                                         |                                         |                   |         |
| 4-1        |                        | P. ( <b>P</b> )                                           | 3.0                                     |                   |         |
| 4-2        | PID hysteresis         | dF. ( <b>d</b> F)                                         | 20 digit                                |                   |         |
| 4-3        | PID I                  | I. ( <b>;</b> )                                           | 150                                     |                   |         |
| 4-4        | PID D                  | d. ( 💋 )                                                  | 30                                      |                   |         |
| 4-5        | PID MR                 | mr. ( <b>កំ</b> ក )                                       | 0.0                                     |                   |         |
| 4-6        | PID SF                 | SF. ( <b>5</b> <i>F</i> )                                 | 0.40                                    |                   |         |
| 4-7        | PID lower limit        | o_L. ( <b>o.i</b>                                         | )                                       |                   |         |
| 4-8        | PID higher limit       | o_H. ( <b>o_H</b>                                         | ) <b>/ 0 0.0</b>                        |                   |         |
| PID No. 5  | 1                      |                                                           |                                         |                   |         |
| 4-0        | Initial screen         | Pid. ( <b>P.d</b>                                         | ) 586                                   |                   |         |
| 4-1        | PID P                  | P. ( <b>P</b> )                                           | 3.0                                     |                   |         |
| 4-2        | PID hysteresis         | dF. ( <i>dE</i> )                                         | 20 digit                                |                   |         |
| 4-3        | PIDI                   |                                                           | 120                                     |                   |         |
| A-4        | ח חופ<br>ח             | d ( <b></b> )                                             | 20                                      |                   |         |
| 4.5        |                        | $\frac{d}{dr} \left( \frac{\partial}{\partial r} \right)$ | 00                                      |                   |         |
| 4-5        |                        | пп. ( <i>АР</i> )                                         | 0.0                                     |                   |         |
| 4-0        |                        | SF. (37)                                                  | <u>u.90</u>                             |                   |         |
| 4-7        |                        | o_L. ( <b>@_i</b>                                         | ) <u>U.U</u>                            |                   |         |
| 4-8        | PID higher limit       | o_H. ( <b>@.</b> <i>H</i>                                 | ) ///////////////////////////////////// |                   |         |
| PID No. 6  | I                      |                                                           |                                         | 1                 |         |
| 4-0        | Initial screen         | Pid. ( <i>P_d</i>                                         | ) 582                                   |                   |         |
| 4-1        | PID P                  | P. ( <b>P</b> )                                           | 3.0                                     |                   |         |
| 4-2        | PID hysteresis         | dF. ( <i>dF</i> )                                         | 20 digit                                |                   |         |
| 4-3        | PID I                  | I. (;)                                                    | 051                                     |                   |         |
| 4-4        | PID D                  | d. ( <b>d</b> )                                           | 30                                      |                   |         |
| 4-5        | PID MR                 | mr. ( <b>ā</b> r)                                         | 0.0                                     |                   |         |
| 4-6        | PID SF                 | SF. ( <b>5F</b> )                                         | 0.40                                    |                   |         |
| 4-7        | PID lower limit        | o L. ( n. !                                               | )                                       |                   |         |
| 4-8        | PID higher limit       | o H. ( A M                                                |                                         |                   |         |
| Zone PID   |                        |                                                           |                                         | 1                 |         |
| 4-10       | Initial screen         | Pid. ( 9                                                  | )                                       |                   |         |
| <u> </u>   |                        |                                                           |                                         |                   |         |
| A 10       | Zone 1 SP              | 719D ( 2000                                               |                                         |                   |         |
| 4-12       |                        | ZIOF. ( : i)i                                             |                                         |                   |         |
| 4-13       |                        | 225P (:::::::                                             |                                         |                   |         |
| 4-14       |                        | Z3SP. ( <b>35</b>                                         | ) 0 digit                               |                   |         |
| 4-15       | Zone hysteresis        | ZHYS. (                                                   | ) 20 digit                              |                   |         |
|            |                        |                                                           |                                         |                   |         |

| Screen No. | Parameter (Item) / Scr                  | reen          |                                                                                                    | Initial value            | Setting/Selection | Remarks |
|------------|-----------------------------------------|---------------|----------------------------------------------------------------------------------------------------|--------------------------|-------------------|---------|
| 5-0        | Initial screen                          | init.         | (init)                                                                                                    | 588                      |                   |         |
| 5-1        | Pattern No. designation                 | Ptn.          | $(P \xi n)$                                                                                                    | 4                        |                   |         |
| 5-2        | Time designation                        | tmUn.         | ( <u>k</u> őlin)                                                                                                    | Жă                       |                   |         |
| 5-3        | With/without power failure compensation | SAVE          | (5885)                                                                                                    |                          |                   |         |
| 5-4        | Input abnormality code                  | 50 SO         | $\frac{(2\pi d L)}{(5\pi)}$                                                                                           | ע וע                     |                   |         |
| 5-4        |                                         | 50.<br>E£v    |                                                                                                    |                          |                   |         |
| 5-5        |                                         |               | <u>(2717)</u>                                                                                                    | orr                      |                   |         |
| 5-6        |                                         | rang.         | (                                                                                                    | üS                       |                   |         |
| 5-7        |                                         | Unit.         | (0012)                                                                                                    | <u>د</u>                 |                   |         |
| 5-8        | Input scale lower limit value           | Sc_L.         | (56.2)                                                                                                    | <u> </u>                 |                   |         |
| 5-9        | Input scale higher limit value          | Sc_H.         | (5c.X)                                                                                                    | 100.0                    |                   |         |
| 5-10       | Input scale decimal point               | ScdP.         | (5cdP)                                                                                                    | 0.0                      |                   |         |
| 5-11       | PV bias                                 | PV_b.         | ( <b>P8.b</b> )                                                                                                    | 0 digit                  |                   |         |
| 5-12       | PV filter                               | PV_F.         | ( <b>P8</b> , F)                                                                                                    | 0                        |                   |         |
| 5-13       | Output control characteristics          | Act.          | (Rct)                                                                                                    | r 8                      |                   |         |
| 5-14       | Proportional cycle                      | o_C.          | (o.[)                                                                                                    | Y: <b>30</b> P: <b>3</b> |                   |         |
| 5-15       | Lower limit value of SV setting         | SV_L.         | (58.1)                                                                                                    | 0.0                      |                   |         |
| 5-16       | Higher limit value of SV setting        | SV_H.         | <u>(58.8)</u>                                                                                                    | 800.0                    |                   |         |
| 5-17       | External control input 2 code           | di2c.         | (d c c c)                                                                                                    |                          |                   |         |
| 5-18       | External control input 3 code           | di3c.         | $(d \cdot d c)$                                                                                                    |                          |                   |         |
| 5-19       | External control input 4 code           | di4c.         | <u>(d.4c)</u>                                                                                                    | <u>non</u>               |                   |         |
| 5-20       | Event output at reset setting           | StEV.         | (5228)                                                                                                    | 0//                      |                   |         |
| 5-21       | EV1 action type                         | E1_m.         | $(E I \cdot \bar{n})$                                                                                                 | Ка                       |                   |         |
| 5-22       | EV1 hysteresis                          | E1_d.         | $\frac{(\boldsymbol{\xi} \boldsymbol{i} \boldsymbol{d})}{(\boldsymbol{\xi} \boldsymbol{i} \boldsymbol{d})}$           | 5 digit                  |                   |         |
| 5-23       | EV1 standby setting                     | E1_i.         | ( [ ] ] )                                                                                                    | 1                        |                   |         |
| 5-24       | EV2 action type                         | E2_m.         | $\frac{(\boldsymbol{z} \boldsymbol{c}' \cdot \boldsymbol{n})}{(\boldsymbol{z} \boldsymbol{c}' \cdot \boldsymbol{n})}$ | 60                       |                   |         |
| 5-25       | EV2 hysteresis                          | E2_d.         | $(\boldsymbol{\boldsymbol{z}} \boldsymbol{\boldsymbol{c}}' \cdot \boldsymbol{\boldsymbol{d}})$                        | 5 digit                  |                   |         |
| 5-26       | EV2 standby setting                     | E2_i.         | (22.2)                                                                                                    | i                        |                   |         |
| 5-27       | EV3 action type                         | E3_m.         | <u>(とゴ_の)</u>                                                                                                    | run<br>Fun               |                   |         |
| 5-28       | EV3 hysteresis                          | E3_0.         | <u>(とゴ」び)</u><br>(アフ マ、                                                                                               | 5 digit                  |                   |         |
| 5-29       | EVS standby setting                     | ⊏ວ_l.<br>do1o | $\frac{(z \exists z z)}{(z \exists z d z)}$                                                                           | 1                        |                   |         |
| 5-30       | Status output 2 code                    | do1c.         | $\frac{(aaic)}{(da\overline{a}a)}$                                                                                    |                          |                   |         |
| 5 32       | Status output 2 code                    | do2c.         | $\frac{(aacc)}{(aacc)}$                                                                                               | n                        |                   |         |
| 5-33       | Status output 3 code                    | do4c          | $\frac{(0050)}{(0040)}$                                                                                               | <u></u>                  |                   |         |
| 5-34       |                                         | 40-rc.        |                                                                                                    |                          |                   |         |
| 5-35       | Analog output scale lower limit         | Ao I          |                                                                                                    |                          |                   |         |
| 5-36       | Analog output scale higher limit        | Ao H          | $\frac{(ROZZ)}{(ROZZ)}$                                                                                               | 8000                     |                   |         |
| 5-37       | Communication mode                      | comm.         |                                                                                                    | i oc                     |                   |         |
| 5-38       | Communication protocol                  | Prot          | $\frac{(2cat)}{(2cat)}$                                                                                               | 56.0                     |                   |         |
| 5-39       | Communication address                   | Addr.         | (Rddr)                                                                                                    | 1                        |                   |         |
| 5-40       | Communication speed                     | bPS.          | (bP5)                                                                                                    | 1200                     |                   |         |
| 5-41       | Communication data format               | dAtA.         | (dRtR)                                                                                                    | 781                      |                   |         |
| 5-42       | Start character                         | SchA.         | (5chR)                                                                                                    | 585                      |                   |         |
| 5-43       | BCC operation                           | bcc.          | (bcc)                                                                                                    | 1                        |                   |         |
| 5-44       | Delay time                              | dELy.         | (6819)                                                                                                    | 20                       |                   |         |
| 5-45       | Communication memory mode               | mEm.          | (ñ E ñ )                                                                                                    | EEP                      |                   |         |
| 5-46       | Communication mode type                 | ComK          | (Lony)                                                                                                    | c añ l                   |                   |         |
| 5-47       | Keylock                                 | LocK.         | (Locy)                                                                                                    | oFF                      |                   |         |
|            |                                         |               |                                                                                                    |                          |                   |         |
|            |                                         |               |                                                                                                    |                          |                   |         |
|            |                                         |               |                                                                                                    |                          |                   |         |
|            |                                         |               |                                                                                                    |                          |                   |         |
|            |                                         |               |                                                                                                    |                          |                   |         |
|            |                                         |               |                                                                                                    |                          |                   |         |
|            |                                         |               |                                                                                                    |                          |                   |         |
|            |                                         |               |                                                                                                    |                          |                   |         |
|            |                                         |               |                                                                                                    |                          |                   |         |

|                                         | 100% |   |   |   |   |   |   |   |   |   |    |
|-----------------------------------------|------|---|---|---|---|---|---|---|---|---|----|
| Pattern No.                             |      |   |   |   |   |   |   |   |   |   |    |
|                                         |      |   |   |   |   |   |   |   |   |   |    |
|                                         |      |   |   |   |   |   |   |   |   |   |    |
| 01-101                                  | 4    |   |   |   |   |   |   |   |   |   |    |
| Start SV                                |      |   |   |   |   |   |   |   |   |   |    |
|                                         | 90   |   |   |   |   |   |   |   |   |   |    |
|                                         |      |   |   |   |   |   |   |   |   |   |    |
| The number of                           | 1    |   |   |   |   |   |   |   |   |   |    |
| stens                                   |      |   |   |   |   |   |   |   |   |   |    |
| otopo                                   |      |   |   |   |   |   |   |   |   |   |    |
| TS1 ON aton                             |      |   |   |   |   |   |   |   |   |   |    |
| 131 ON step                             | 80   |   |   |   |   |   |   |   |   |   |    |
|                                         |      |   |   |   |   |   |   |   |   |   |    |
|                                         |      |   |   |   |   |   |   |   |   |   |    |
| TS1 ON time                             | 1    |   |   |   |   |   |   |   |   |   |    |
|                                         |      |   |   |   |   |   |   |   |   |   |    |
|                                         | 70   |   |   |   |   |   |   |   |   |   |    |
|                                         | 10   |   |   |   |   |   |   |   |   |   |    |
| 151 OFF step                            |      |   |   |   |   |   |   |   |   |   |    |
|                                         |      |   |   |   |   |   |   |   |   |   |    |
|                                         |      |   |   |   |   |   |   |   |   |   |    |
| TS1 OFF time                            |      |   |   |   |   |   |   |   |   |   |    |
|                                         | 60   |   |   |   |   |   |   |   |   |   |    |
|                                         |      |   |   |   |   |   |   |   |   |   |    |
| TS2 ON stop                             | 4    |   |   |   |   |   |   |   |   |   |    |
| 132 ON Step                             |      |   |   |   |   |   |   |   |   |   |    |
|                                         |      |   |   |   |   |   |   |   |   |   |    |
|                                         | 1    |   |   |   |   |   |   |   |   |   |    |
| TS2 ON time                             | 50   |   |   |   |   |   |   |   |   |   |    |
|                                         |      |   |   |   |   |   |   |   |   |   |    |
|                                         |      |   |   |   |   |   |   |   |   |   |    |
| TS2 OFE step                            | 1    |   |   |   |   |   |   |   |   |   |    |
| 102 011 step                            |      |   |   |   |   |   |   |   |   |   |    |
|                                         |      |   |   |   |   |   |   |   |   |   |    |
|                                         | 40   |   |   |   |   |   |   |   |   |   |    |
| TS2 OFF time                            |      |   |   |   |   |   |   |   |   |   |    |
|                                         |      |   |   |   |   |   |   |   |   |   |    |
|                                         |      |   |   |   |   |   |   |   |   |   |    |
| EV1 setting                             | 1    |   |   |   |   |   |   |   |   |   |    |
| _ · · · · · · · · · · · · · · · · · · · | 30   |   |   |   |   |   |   |   |   |   |    |
|                                         | - 30 |   |   |   |   |   |   |   |   |   |    |
|                                         | 4    |   |   |   |   |   |   |   |   |   |    |
| EV2 setting                             |      |   |   |   |   |   |   |   |   |   |    |
|                                         |      |   |   |   |   |   |   |   |   |   |    |
|                                         |      |   |   |   |   |   |   |   |   |   |    |
| EV3 setting                             | 20   |   |   |   |   |   |   |   |   |   |    |
| Ŭ                                       |      |   |   |   |   |   |   |   |   |   |    |
|                                         |      |   |   |   |   |   |   |   |   |   |    |
|                                         | 4    |   |   |   |   |   |   |   |   |   |    |
| The number of                           |      |   |   |   |   |   |   |   |   |   |    |
| pattern executions                      | 1    |   |   |   |   |   |   |   |   |   |    |
|                                         | 10   |   |   |   |   |   |   |   |   |   |    |
| Guarantee soak                          |      |   |   |   |   |   |   |   |   |   |    |
|                                         |      |   |   |   |   |   |   |   |   |   |    |
|                                         |      |   |   |   |   |   |   |   |   |   |    |
|                                         | -    |   |   |   |   |   |   |   |   |   |    |
| PV start                                |      |   |   |   |   |   |   |   |   |   |    |
|                                         | 0    |   |   |   |   |   |   |   |   |   |    |
| Step No.                                |      | 1 | 2 | 3 | 4 | 5 | 6 | 7 | 8 | 9 | 10 |
| SV (set value)                          |      |   |   |   |   |   |   |   |   |   |    |
| Time                                    |      |   |   |   |   |   |   |   |   |   |    |
| PID No. (0~6)                           |      |   |   |   |   |   |   |   |   |   |    |
|                                         |      |   |   |   |   |   |   |   |   |   |    |

| PID No.                        | 1 | 2 | 3 | 4 | 5 | 6 |
|--------------------------------|---|---|---|---|---|---|
| Р                              |   |   |   |   |   |   |
|                                |   |   |   |   |   |   |
| D                              |   |   |   |   |   |   |
| Hysteresis                     |   |   |   |   |   |   |
| MR                             |   |   |   |   |   |   |
| Target value function          |   |   |   |   |   |   |
| Higher limit of output limiter |   |   |   |   |   |   |
| Lower limit of output limiter  |   |   |   |   |   |   |
|                                |   |   |   |   |   |   |

| Zone PID        |  |
|-----------------|--|
| Zone PID ON/OFF |  |
| Zone 1 SP       |  |
| Zone 2 SP       |  |
| Zone 3 SP       |  |
| Zone hysteresis |  |

★ Copy these pages for your use as occasion demands.

# 9. Specifications Display

| <ul> <li>Display means</li> </ul>   | Digital display       | : PV                                   | Red 7 segments LED 4 digits                                                      |
|-------------------------------------|-----------------------|----------------------------------------|----------------------------------------------------------------------------------|
|                                     |                       | : SV                                   | Green 7 segments LED 4 digits                                                    |
|                                     |                       | : PTN                                  | Green 7 segments LED 1 digit                                                     |
|                                     |                       | : STEP                                 | Green 7 segments LED 2 digits                                                    |
|                                     | Status display        | : OUT                                  | Green LED lamp indication                                                        |
|                                     |                       | $\cdot EV1-3$ (3 points)               | Orange LED lamp indication                                                       |
|                                     |                       | · AT                                   | Green I FD lamp indication                                                       |
|                                     |                       | · MAN                                  | Green LED lamp indication                                                        |
|                                     |                       | : COM                                  | Green LED lamp indication                                                        |
|                                     |                       | $\cdot \text{DOM}$                     | Crean LED lamp indication                                                        |
|                                     |                       | : DO1-4 (4 points)                     | Creen LED lamp indication                                                        |
|                                     |                       | : GUA                                  | Green LED lamp indication                                                        |
|                                     |                       | : KUN                                  | Green LED lamp indication (blinks during FIX)                                    |
|                                     |                       | : HLD                                  | Green LED lamp indication                                                        |
|                                     |                       | : / "ascend"                           | Green LED lamp indication                                                        |
|                                     |                       | $: \rightarrow$ "level"                | Green LED lamp indication                                                        |
|                                     |                       | : 🍾 "descend"                          | Green LED lamp indication                                                        |
| <ul> <li>Display accura</li> </ul>  | cy                    | $\pm (0.3\%$ FS + 1 digit              | ), with restriction depending on measuring range, CJ error excluded.             |
| <ul> <li>Display accura</li> </ul>  | cy maintaining range  | : 23°C±5°C                             |                                                                                  |
| <ul> <li>Display resolut</li> </ul> | tion                  | : Differs by measurin                  | g range (0.001, 0.01, 0.1 and 1)                                                 |
| Measured valu                       | e display range       | : -10%-110% of mea                     | suring range (-210–680°C for Pt -200–600°C range)                                |
| • Display updati                    | ng cycle              | : 0.25 second                          |                                                                                  |
| • Input scaling                     | 6 5                   | : Possible during line                 | ar input (current and voltage)                                                   |
| 1                                   |                       | (-1999-9999 digit                      | span 10–5000 digit, decimal point position variable)                             |
|                                     |                       | ( 1999 9999 41814,                     | opun ro cooo uign, uconnui ponte poonton (unucro)                                |
| Setting                             |                       |                                        |                                                                                  |
| ■ Local Sotting                     |                       | · Operated by 9 leave                  | ( ) ( ) ( ) ( ) ( ) ( ) ( ) ( ) ( ) ( )                                          |
| • Local Setting                     | 70                    | : Operated by 8 Keys                   | ( $\odot$ , $\odot$ , $\odot$ , $\odot$ , $\odot$ , $\odot$ ) on the front panel |
| • SV setting fails                  | ge                    | . Same as measuring                    | range (within setting minter)                                                    |
| • Setting limiter                   |                       |                                        | of nigher and lower limits, any value is selectable within measuring range       |
| TT 1 1                              |                       | (Lower limit < High                    | ier limit)                                                                       |
| • Keylock                           |                       | : OFF, $1-3$ (4 levels)                |                                                                                  |
| • Setting of unit                   |                       | : °C or °F selectable f                | for sensor input                                                                 |
|                                     |                       |                                        |                                                                                  |
| ∎ Input                             |                       |                                        |                                                                                  |
| <ul> <li>Type of input</li> </ul>   |                       | : Selectable from mul                  | ltiple (TC, Pt, mV, V) and current (mA)                                          |
| <ul> <li>Thermocouple</li> </ul>    |                       | : Input impedance 50                   | $0 \mathrm{k}\Omega$ minimum                                                     |
|                                     |                       | : External resistance                  | tolerance 100 $\Omega$ maximum                                                   |
|                                     |                       | : Influence of lead with               | re tolerance $1.2\mu V/10 \Omega$                                                |
|                                     |                       | : Burnout function sta                 | andard up scale                                                                  |
|                                     |                       | : Cold junction comp                   | ensation accuracy Within the accuracy maintaining range $\pm 1$ °C Ambient       |
|                                     |                       | · · · · · · J ·· · · · · · · · · · · · | temperature 5–45 °C $\pm 2$ °C                                                   |
|                                     |                       | *1. For K T                            | and U thermocouples with indication values below $-100$ °C $\pm 0.7\%$ FS        |
|                                     |                       | *2. Accurac                            | w guarantee not applicable to B thermocouple below $400^{\circ}$ C (752 °F)      |
| • P T D                             |                       | · Normal aurrant: 0.2                  | 5  mA                                                                            |
| • K.I.D.                            |                       | . Normal current. 0.2                  | 5 O mensioner (2 les desines et en ld berry the serve mediater et ) Influence    |
|                                     |                       | : Lead wire tolerance                  | 5 12 maximum/wire (5 lead wires should have the same resistance.) Influence      |
|                                     |                       | of lead wire tolerand                  | ce (error in temperature)                                                        |
|                                     |                       | 0.3°C maxim                            | um in the case of 5 $\Omega$ /wire                                               |
|                                     |                       | 0.7°C maxim                            | um in the case of 10 $\Omega$ /wire                                              |
|                                     |                       | 1.6°C maxim                            | um in the case of 20 $\Omega$ /wire                                              |
| <ul> <li>Voltage</li> </ul>         |                       | : Input impedance 50                   | $0 \mathrm{k}\Omega$ minimum                                                     |
| <ul> <li>Current</li> </ul>         |                       | : mA to be taken care                  | of by external resistor 250 $\Omega$                                             |
| <ul> <li>Sampling cycle</li> </ul>  | e                     | : 0.25 second                          |                                                                                  |
| <ul> <li>PV filter</li> </ul>       |                       | : 0-100 seconds                        |                                                                                  |
| <ul> <li>PV bias</li> </ul>         |                       | : -1999–2000 digit                     |                                                                                  |
| <ul> <li>Isolation</li> </ul>       |                       | : Not insulated from                   | system and DI but insulated from others                                          |
|                                     |                       |                                        |                                                                                  |
| Control                             |                       |                                        |                                                                                  |
| • Control mode                      |                       | : Expert PID control                   | with auto tuning function                                                        |
|                                     |                       | RA (heating)/DA (c                     | ooling) action                                                                   |
| • Type of control                   | output/rating         | : Contact 1c 240V A                    | C 2.5A (resistive load) 1.0A (inductive load)                                    |
| i jpe er conuor                     | curput luting         | SSR drive voltage1                     | 2V+1 5V DC (Maximum load current 30mA)                                           |
|                                     |                       | Current $4-20\text{m}\Delta$ (N        | [avimum load resistance 600 0]                                                   |
|                                     |                       | Current $4_20mA$ (N                    | [avimum load resistance 600 O)                                                   |
|                                     |                       | Voltage 0, 10V (Ma                     | vinum load current $2m\Lambda$                                                   |
| • Decolution                        |                       | · About 1/2000                         |                                                                                  |
|                                     | tout                  | . ADULL 1/8000                         |                                                                                  |
| • Accuracy of ou                    | ւբու                  | . ±1.0% FS (3–100%)                    | )                                                                                |
| <ul> <li>Control output</li> </ul>  | D (* 11 1 (~)         |                                        |                                                                                  |
|                                     | Proportional band (P) | : OFF or 0.1–999.9%                    | FS (ON-OFF action by OFF)                                                        |
|                                     | Integral time (I)     | : OFF or 1–6000 seco                   | onds (P or PD action by OFF)                                                     |
|                                     | Derivative time (D)   | : OFF or 1–3600 seco                   | onds (P or PI action by OFF)                                                     |
|                                     | Target value function | : OFF or 0.01–1.00                     |                                                                                  |
|                                     | ON/OFF hysteresis     | : 1-999 digit (enabled                 | d when $P = OFF$ )                                                               |
|                                     | Manual reset          | : ±50.0% (Effective v                  | when $I = OFF$ )                                                                 |

| Output limiter<br>Proportional cycle<br>Manual control<br>• Control output characteristic<br>• Isolation                                                                                                    | <ul> <li>: Lower limit 0.0–99.9%, higher limit 0.1–100.0%</li> <li>: 1–120 seconds (when contact and SSR drive voltage output)</li> <li>: 0.0–100.0% Setting resolution 0.1</li> <li>: RA/DA to be set by front key</li> <li>: Contact output insulated from all<br/>AO (analog output) not insulated from SSR drive voltage, current or voltage output but insulated from others</li> </ul>                                                                                                    |
|----------------------------------------------------------------------------------------------------|----------------------------------------------------------------------------------------------------|
| <ul> <li>External control input (DI)</li> <li>Number of input points</li> <li>Type of input</li> </ul>                                                                                                    | : 4<br>: Edge or level input (none, RUN/RST, HLD, ADV, FIX and start pattern No.)<br>DI1 fixed to RUN/RST for DI2–4, selectable from none, RUN/RST, HLD, ADV, FIX and start<br>nattern No.                                                                                                    |
| <ul><li>Input rating</li><li>Input holding time</li><li>Isolation</li><li>Action input</li></ul>                                                                                                    | <ul> <li>: Voltage 5V DC (0.5mA/1 input)</li> <li>: Minimum 0.125 seconds</li> <li>: Not insulated from input and system but insulated from others.</li> <li>: No-voltage contact or open collector</li> </ul>                                                                                                    |
| <ul> <li>Event output</li> <li>Contact output rating</li> <li>Action</li> <li>Hysteresis</li> <li>Types</li> </ul>                                                                                                    | <ul> <li>Normal open (1a x 3 common) 240V AC 1A (resistive load)</li> <li>ON-OFF action</li> <li>1–999 digit (during alarm output)</li> <li>Selectable from the following 16 types respectively for EV1, EV2 and EV3<br/>No selection, Higher limit deviation, Lower limit deviation, Outside higher/lower limit deviations, Within higher/lower limit deviations, Higher limit absolute value, Lower limit absolute value, Scaleover, Hold, Guarantee soak, Time signal (2 types), RUN status, step signal, End signal, FIX</li> </ul>                                                                                                    |
| <ul> <li>Event setting range<br/>Absolute value alarn<br/>Deviation alarm<br/>Outside higher/lower limit deviation<br/>Within higher/lower limit deviations</li> <li>Standby action</li> </ul>                                                                                                    | <ul> <li>n : Within measuring range</li> <li>i : Higher limit deviation -1999–2000 digit, lower limit deviation -1999–2000 digit</li> <li>is: 0–2000 digit</li> <li>is: 0–2000 digit</li> <li>: Selectable from the following 4 types respectively for EV1, EV2 and EV3</li> <li>: None, Standby 1 (standby only when power is applied), Standby 2 (standby when power is applied, when SV in execution is changed, or when switching RST to RUN) and Standby 3 (input abnormality not output [Control mode])</li> </ul>                                                                                                    |
| <ul><li>Output updating cycle</li><li>Isolation</li></ul>                                                                                                    | : 0.25 second<br>: Insulated from other inputs                                                                                                    |
| <ul> <li>Communication function (option)</li> <li>Type of communication</li> <li>Communication system</li> <li>Synchronization system</li> <li>Communication distance</li> <li>Communication address</li> <li>Communication speed</li> <li>Communication delay</li> <li>Communication memory mode</li> <li>Communication protocol</li> </ul> | : RS-232C or RS-485<br>: RS-232C/3-line type half duplex system, RS-485/2-line type half duplex multi-drop (bus) system<br>: Start-stop synchronization system<br>: RS-232C/Max. 15m, RS-485/Max. 500 m (depending on conditions)<br>: 1-255<br>: 1200, 2400, 4800, 9600, 19200 bps<br>: 1-100 (0.512msec/unit)<br>: Selectable from EEP, rAm and r_E<br>: Shimaden standard mode<br>Data format : 7E1, 7E2, 7N1, 7N2, 8E1, 8E2, 8N1, 8N2<br>Control code : STX_ETX_CR, STX_ETX_CRLF, @_:_CR<br>Checksum (BCC) : Add, Add two's cmp, XOR, None<br>Communication data : ASCII data<br>: MODBUS ASCII mode<br>Data format : 7E1, 7E2, 7N1, 7N2<br>Control code : CRLF<br>Checksum (BCC) : LRC check<br>Communication data : ASCII data<br>Function code : 03H, 06H<br>1)03H Reading of data<br>: MODBUS RTU mode<br>Data format : 8E1, 8E2, 8N1, 8N2<br>Control code : NON<br>Checksum (BCC) : CRC-16<br>Communication data : Binary data<br>Function code : 03H, 06H<br>1)03H Reading of data |
| <ul> <li>Communication mode type</li> <li>Number of connectable instruments</li> <li>Isolation</li> <li>Others</li> </ul>                                                                                                    | <ul> <li>Selectable from COM1 and COM2.</li> <li>1 for RS-232C, 31 for RS-485 (Address setting 1–255)</li> <li>insulated from other inputs and outputs</li> <li>Start character and BCC operation method also selectable</li> </ul>                                                                                                    |

| Analog output (option)                                                           |                                                                                                    |
|----------------------------------------------------------------------------------|----------------------------------------------------------------------------------------------------|
| • Number of output points                                                        | : ]                                                                                                    |
| <ul> <li>Type of analog output</li> <li>Output specification/rating</li> </ul>   | : Selectable from measured value, target value (SV in execution) and control output<br>: Current 4–20mA DC (Maximum load resistance 300 $\Omega$ ) Voltage 0–10V DC (Maximum load<br>resistance 2mA) 0–10mV DC (Output resistance 10 $\Omega$ ) |
| • Output accuracy                                                                | $\pm 0.3\%$ FS (Comprehensive accuracy when measured value is output $\pm 0.6\%$ FS )                                                                                                    |
| • Scaling                                                                        | : Within measuring range or output range (inversed scaling possible)                                                                                                    |
| • Output resolution                                                              | : About 1/10000                                                                                                    |
| • Output updating cycle                                                          | : 0.25 second                                                                                                    |
| • Isolation                                                                      | : Not insulated from P.I.V. control output but insulated from others                                                                                                    |
| <ul> <li>Status output (DO) (option)</li> <li>Number of output points</li> </ul> | - 4                                                                                                    |
| Turne of output                                                                  | : 4<br>: None seeleever held quarantee seek time signal (2 types) PUN status stan signal and signal EIV                                                                                                    |
| <ul> <li>Type of output</li> <li>Output specification/rating</li> </ul>          | . None, scaleovel, noid, guarantee soak, time signal (2 types), KON status, step signal, end signal, FIA                                                                                                    |
| Output updating cycle                                                            | during status output ON 1.2V                                                                                                    |
| <ul><li>Isolation</li></ul>                                                      | : Insulated from other inputs and outputs                                                                                                    |
| ■ Program                                                                        |                                                                                                    |
| • Number of patterns                                                             | : Maximum 4 (setting 1, 2 or 4 possible)                                                                                                    |
| • Number of steps                                                                | : Maximum 16–64 (Total number of steps = $64$ )                                                                                                    |
| • Number of PID types                                                            | : Maximum 6                                                                                                    |
| • Number of zone PID types                                                       | : Maximum 3                                                                                                    |
| • Zone hysteresis                                                                | : 0–999 digit                                                                                                    |
| • Time setting                                                                   | : 0 nour 0 minute-99 nours 59 minutes or 0 minute 0 second-99 minutes 59 seconds/1 step                                                                                                    |
| • Setting resolution                                                             | : I minute of I second<br>(-+) ( $-+$ $(-+)$ ) ( $)$ ( $$ $(-+)$ )                                                                                                    |
| <ul> <li>Accuracy of time</li> <li>Satting for each stop</li> </ul>              | $\pm$ (set time × 0.02% + 0.25 second)                                                                                                    |
| • Setting for each step                                                          | : S v, step time and PID No.                                                                                                    |
| Number of pattern executions                                                     | : 2 outputs/pattern, to be set within time setting range                                                                                                    |
| Number of patient executions     PV start                                        | $\cdot ON/OFF$                                                                                                    |
| <ul> <li>Guarantee soak</li> </ul>                                               | : OFF 1_999 digit                                                                                                    |
| Hold                                                                             | · Front key input or external control input                                                                                                    |
| • Advance                                                                        | : Front key input of external control input                                                                                                    |
| • Power failure compensation                                                     | : ON/OFF (guarantee not applicable to the period of time of step in which power failure occurs)                                                                                                    |
| General specification                                                            |                                                                                                    |
| • Data storage                                                                   | : Non-volatile memory (EEPROM)                                                                                                    |
| • Environmental conditions for i                                                 | instrument operation:                                                                                                    |
| Temperature                                                                      | :-10-50 °C                                                                                                    |
| Humidity                                                                         | : 90% RH or less (no dew condensation)                                                                                                    |
| Height                                                                           | : 2000m from the sea level or lower                                                                                                    |
| Category                                                                         |                                                                                                    |
| Degree of pollution                                                              | :2                                                                                                    |
| • Storage temperature                                                            | :-20-65 C                                                                                                    |
| • Supply voltage                                                                 | $100-240 \text{ V AC} \pm 10\% 50/50 \text{ Hz}$                                                                                                    |
| • Innut/naisa nomayal natia                                                      | $24\sqrt{AC/DC\pm10\%}$ (option)                                                                                                    |
| • Input/hoise removal fatio                                                      | 130 dB or higher in common mode (50/60 Hz)                                                                                                    |
| • Insulation resistance                                                          | : Between input/output terminals and power terminal 500V DC 20 M $\Omega$ or above<br>Between power terminal and ground terminal 500 V DC 20 M $\Omega$ or above                                                                                |
| • Dielectric strength                                                            | : Between input/output terminals and power terminal 3000 V AC/minute                                                                                                    |
| - D                                                                              | Between power terminal and ground terminal 1500V AC/minute                                                                                                    |
| Power consumption                                                                | : 10 vA maximum for AC, / w for DC                                                                                                    |
| Conformity with standards     Safat                                              | IEC61010.1 and EN61010.1                                                                                                    |
| Safety                                                                           | 1 = 1201010-1 and EN01010-1<br>IEC61010 2 020 and EN61010 2 020                                                                                                    |
| EMC                                                                              | · EN61326_1                                                                                                    |
| Protective structure                                                             | · Driv front nanel has dust-proof and drin-proof structure equivalent to ID66                                                                                                    |
|                                                                                  | (applies for thickness of 1.2–3.2 mm only)                                                                                                    |
| • Material of case                                                               | : PPE (equivalent to UL94V-1)                                                                                                    |
| <ul> <li>External dimensions</li> </ul>                                          | : H96 $\times$ W96 $\times$ D111mm (Panel depth: 100 mm)                                                                                                    |
| <ul> <li>Panel thickness</li> </ul>                                              | : 1.0–4.0 mm                                                                                                    |
| <ul> <li>Mounting dimensions</li> </ul>                                          | : H92 $\times$ W92 mm                                                                                                    |
| • Weight                                                                         | : Approximately 450 g                                                                                                    |

#### 产品中有毒有害物质或元素的名称及含量

|                                            | 有毒有害物质或元素 |        |        |          |       |        |  |  |
|--------------------------------------------|-----------|--------|--------|----------|-------|--------|--|--|
| 部件名称                                       | 铅 (Pb)    | 汞 (Hg) | 镉 (Cd) | 六价铬      | 多溴联苯  | 多溴二苯醚  |  |  |
|                                            |           |        |        | (Cr(VI)) | (PBB) | (PBDE) |  |  |
| 印制电路板                                      | ×         | 0      | 0      | 0        | 0     | 0      |  |  |
| 电子元器件                                      | ×         | 0      | 0      | 0        | 0     | 0      |  |  |
| 接线端子                                       | 0         | 0      | 0      | 0        | 0     | 0      |  |  |
| 外壳                                         | 0         | 0      | 0      | 0        | 0     | 0      |  |  |
| O:表示该有毒有害物质在该部件所有均质材料中的含量均在SJ/T 11363-2006 |           |        |        |          |       |        |  |  |
| 标准规定的限量要求以下。                               |           |        |        |          |       |        |  |  |
| ×:表示该有毒有害物质至少在该部件的某一均质材料中的含量超出SJ/T         |           |        |        |          |       |        |  |  |
| 11363-2006 标准规定的限量要求。                      |           |        |        |          |       |        |  |  |